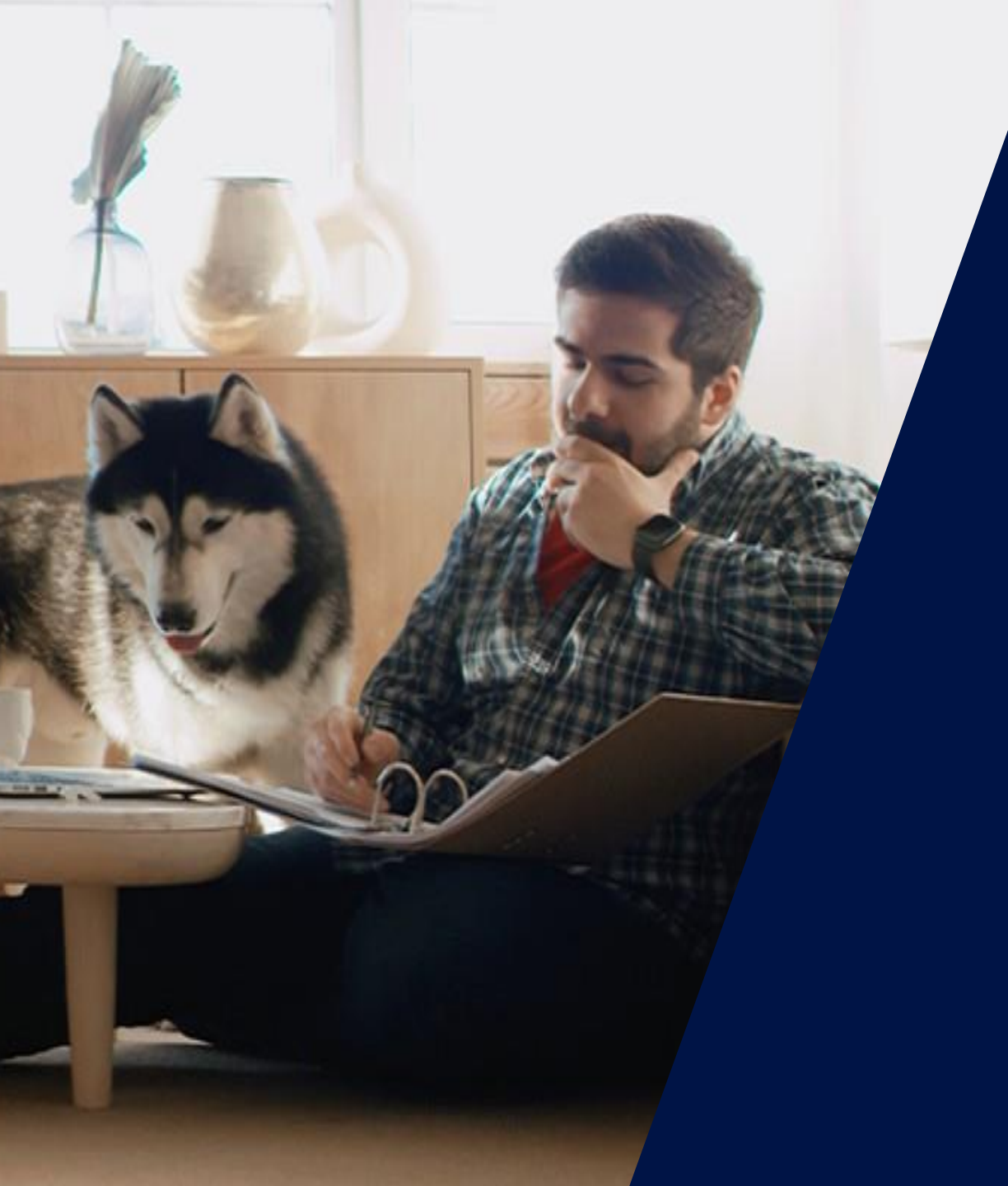

### SolarEdge Winter Webinars

South East Europe

February – March 2022

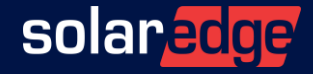

#### Your Presenters Today

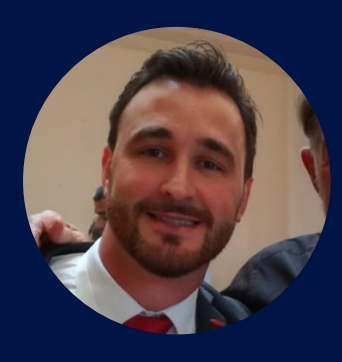

#### Fabio Albertini

Sales Manager South East Europe fabio.albertini@solaredge.com

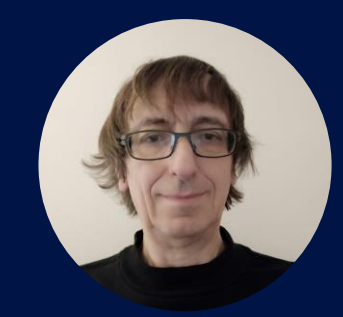

#### Alessandro Canova

Technical Marketing Manager alessandro.canova@solaredge.com

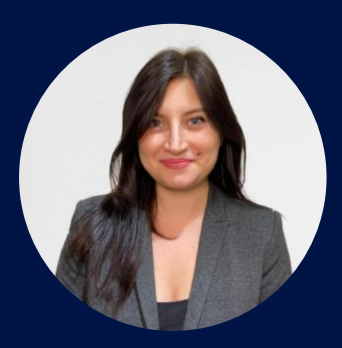

#### Irene Miranda

Inside Sales South East Europe irene.miranda@solaredge.com

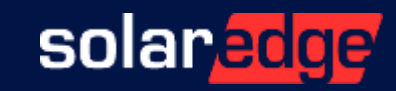

#### Winter Webinars Program

#### **Training events for South East Europe**

| Monday, Feb 21st    | 3pm CET / 4pm EET | SolarEdge Home                                 |
|---------------------|-------------------|------------------------------------------------|
| Wednesday, Feb 23rd | 3pm CET / 4pm EET | SolarEdge Commercial Solution                  |
| Monday, Feb 28th    | 3pm CET / 4pm EET | Concept of operation and our smart design tool |
| Wednesday, Mar 2nd  | 3pm CET / 4pm EET | Get the most out of SolarEdge monitoring       |

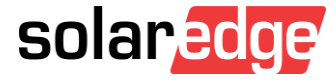

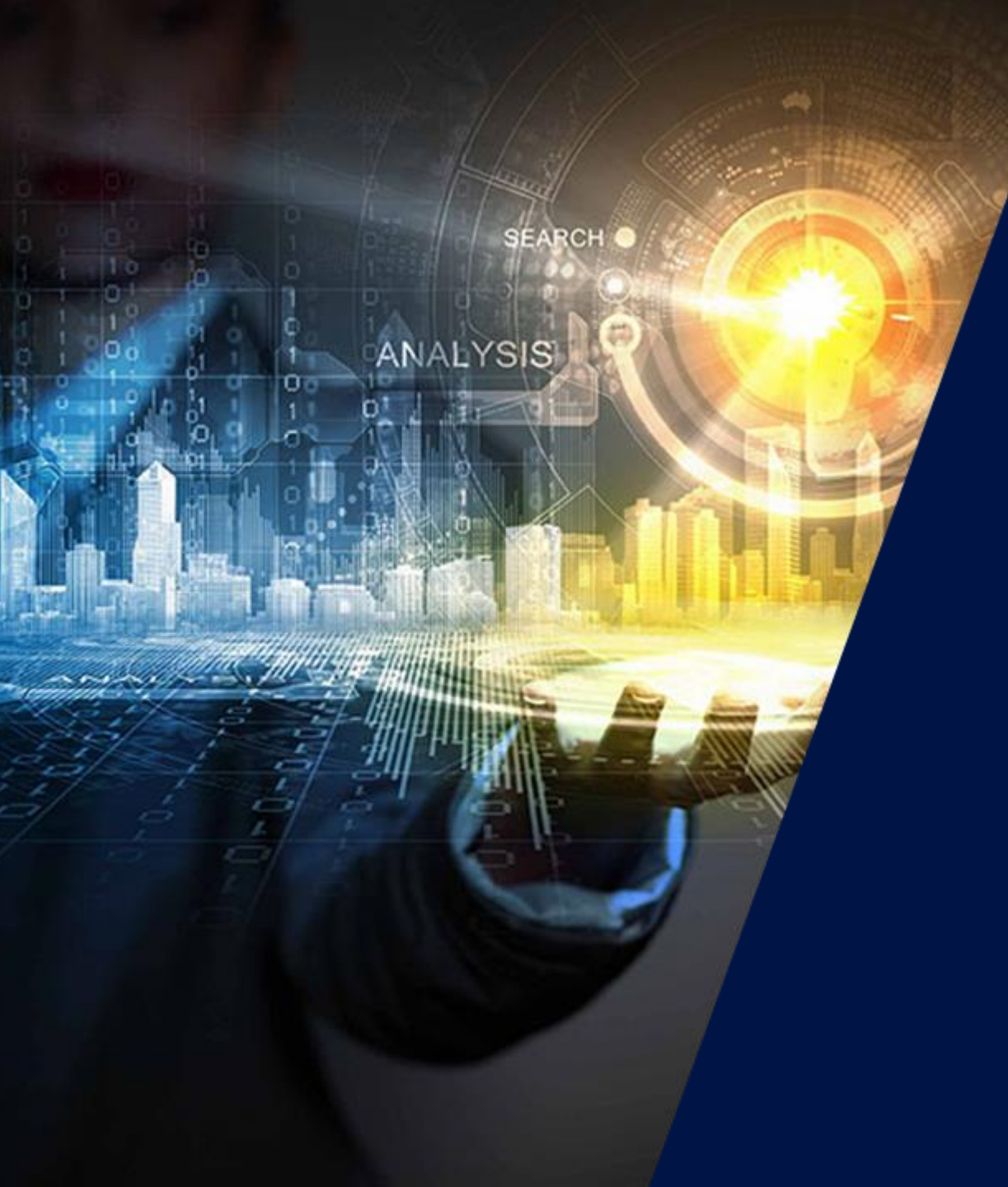

### Get the most out of SolarEdge Software

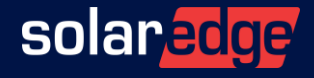

# Today's agenda

- The SolarEdge SetApp
- SolarEdge Site Mapper
- The SolarEdge Monitoring Platform
- Live Session on Monitoring & SetApp
- mySolarEdge App for System Owners
- Q&A

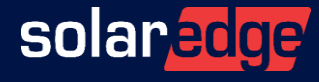

#### SolarEdge Software Tools

Bringing value to installers every step of the way

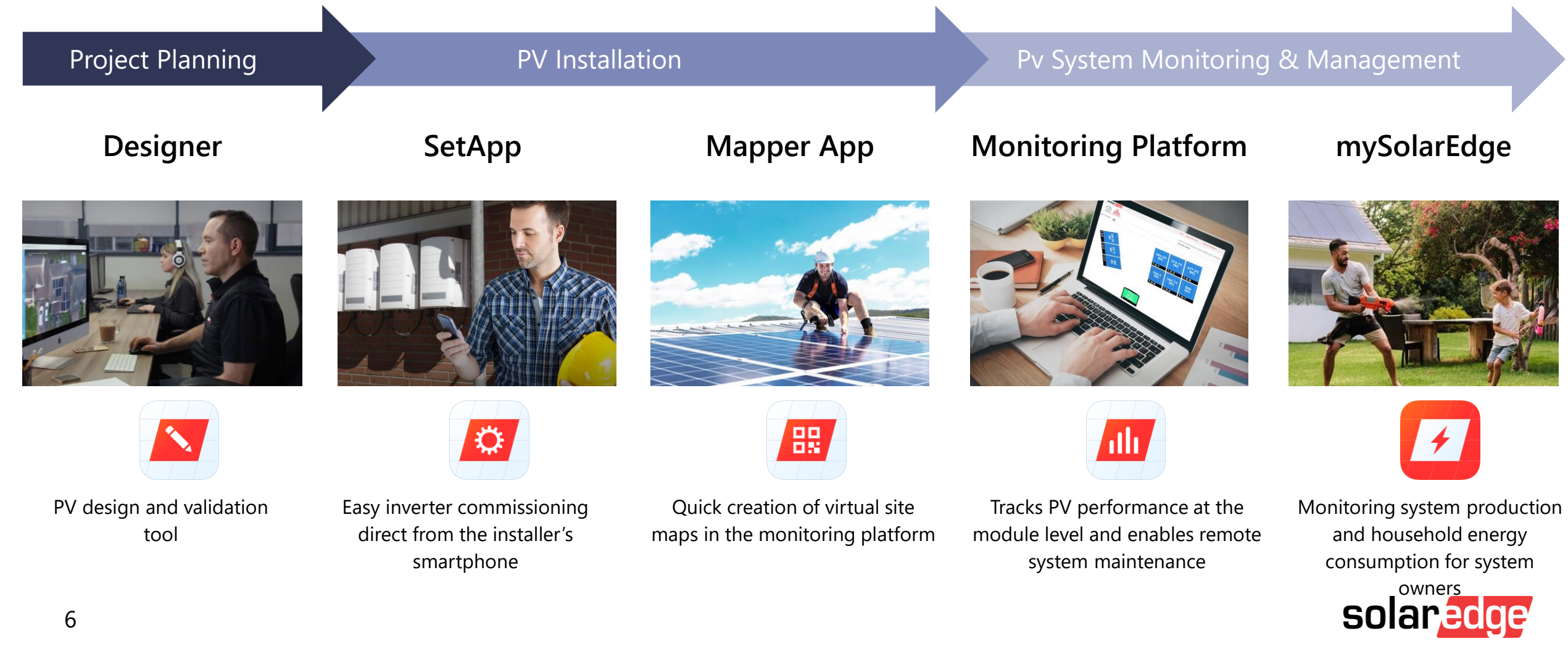

### Accessing The Monitoring Platform

Go to <u>www.solaredge.com</u> and click on "Monitoring Portal Login"

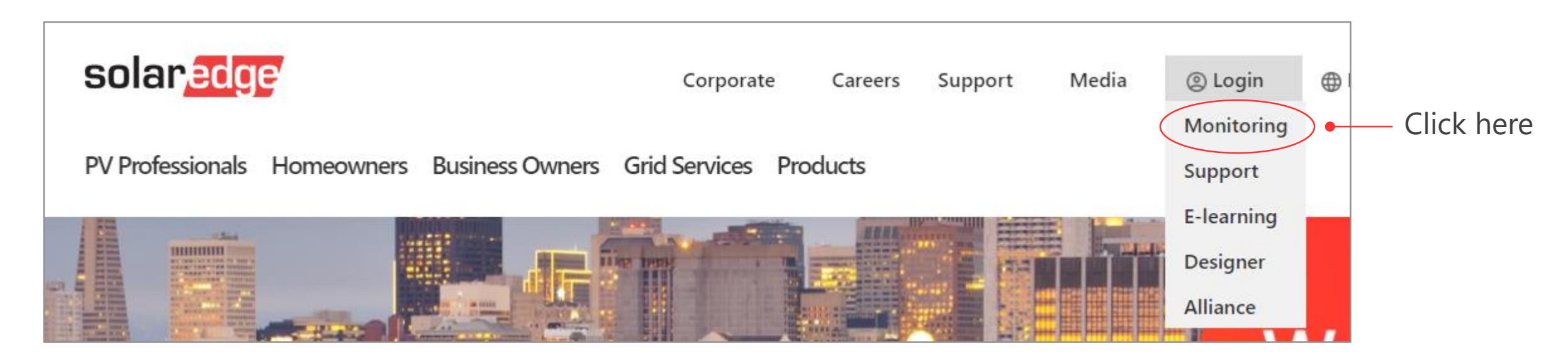

Download for free on your mobile devices:

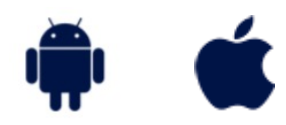

Free download

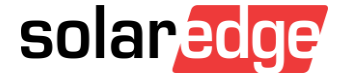

#### First Time Registration

Click on the "New Installer" link to register

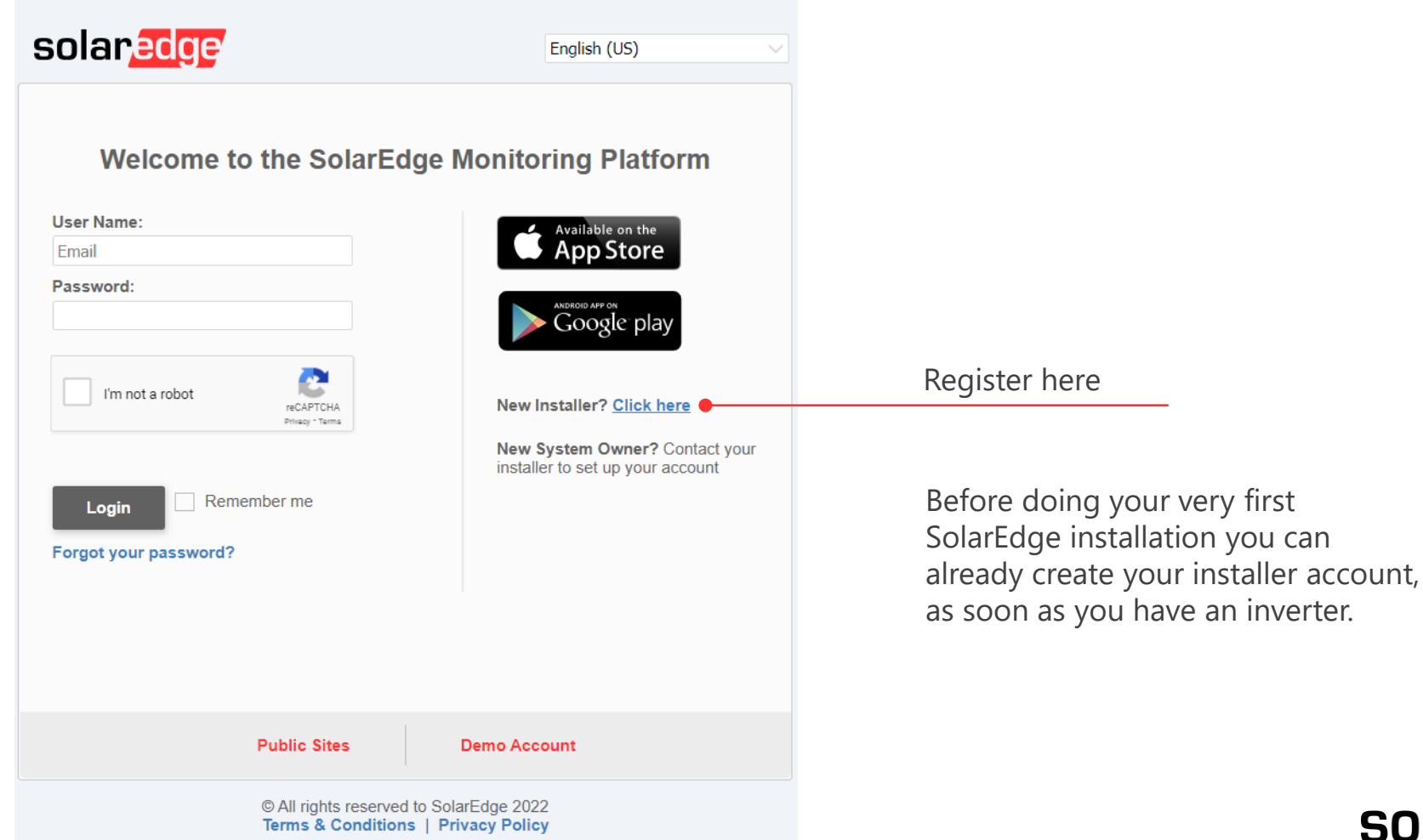

#### Registration

- Fill in the form with the details requested
- After the registration process you will receive an activation email
- Click on the link in this email to confirm your email address
- The registration procedure can take up to 2 days

| 洒当 Contact Detai | ls |   |                  |              | 🗯 Company Det    | ails     |              |                   |          |              |
|------------------|----|---|------------------|--------------|------------------|----------|--------------|-------------------|----------|--------------|
| First Name       |    |   | Password         |              | Company Name     |          |              | Company Address   |          |              |
| Last Name        |    |   | Confirm Password |              | Company Web Site | Optional |              | Company Address 2 | Optional |              |
| Email            |    |   | Display Units    | Metric V     | Business Scale   | Select   | $\checkmark$ | City              |          |              |
| Phone            |    | ? | Language         | English (GB) | Business Type    | Select   | $\checkmark$ | State/Region      |          | $\checkmark$ |
| Job Type         | ~  |   |                  |              | Country          | Italy    | $\checkmark$ | Zip Code          |          |              |
|                  |    |   |                  |              |                  |          |              |                   |          |              |

| 🚔 PV System Details               |                                                     |                                      |
|-----------------------------------|-----------------------------------------------------|--------------------------------------|
| I request access to Monitoring Pl | tform and I acknowledge that I have the authority f | rom site owners to have this access. |
| Serial Number (SN)                | 0                                                   |                                      |
| Distributor                       | 0                                                   |                                      |

solar

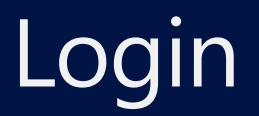

Enter username and password and click "Login"

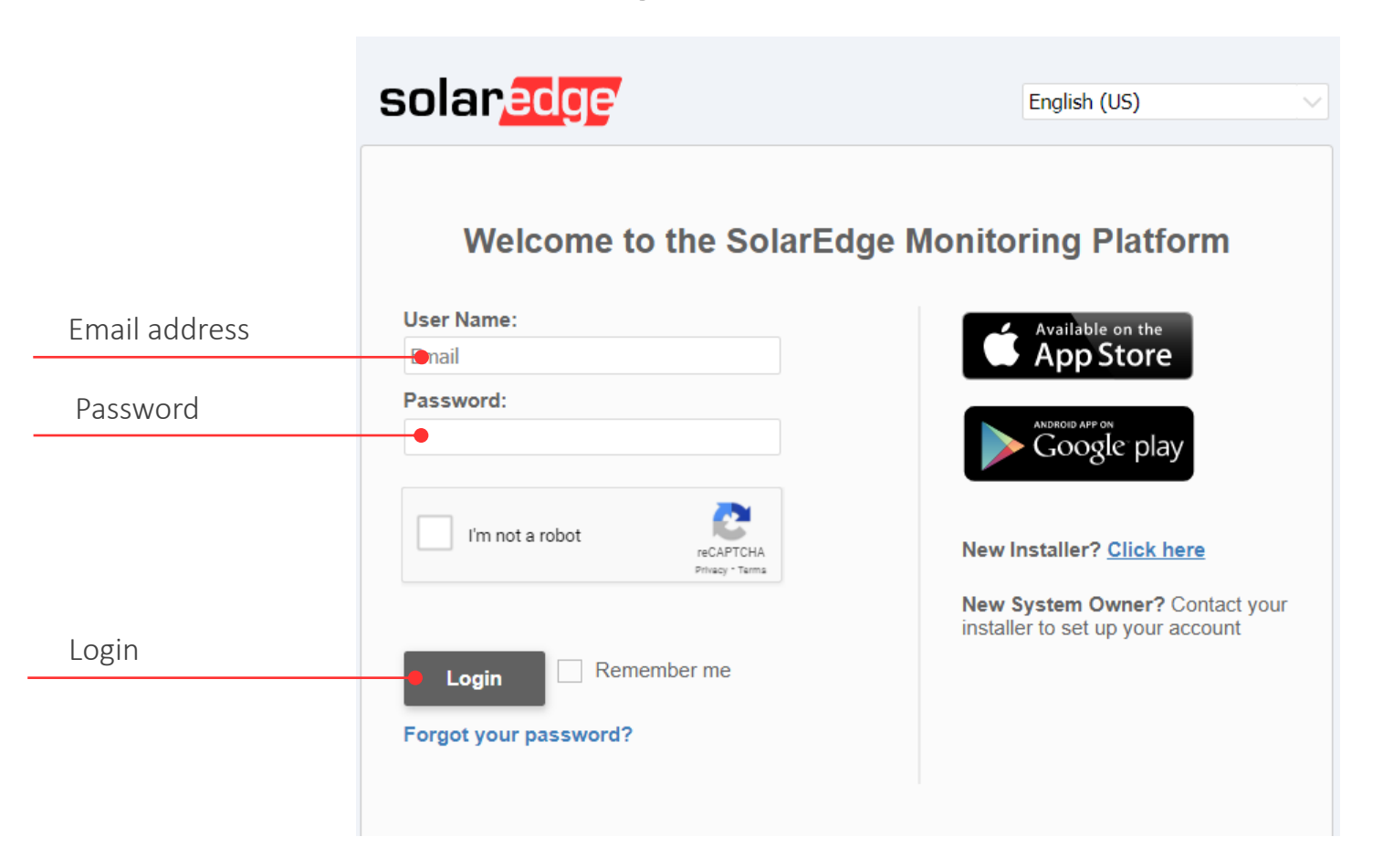

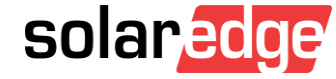

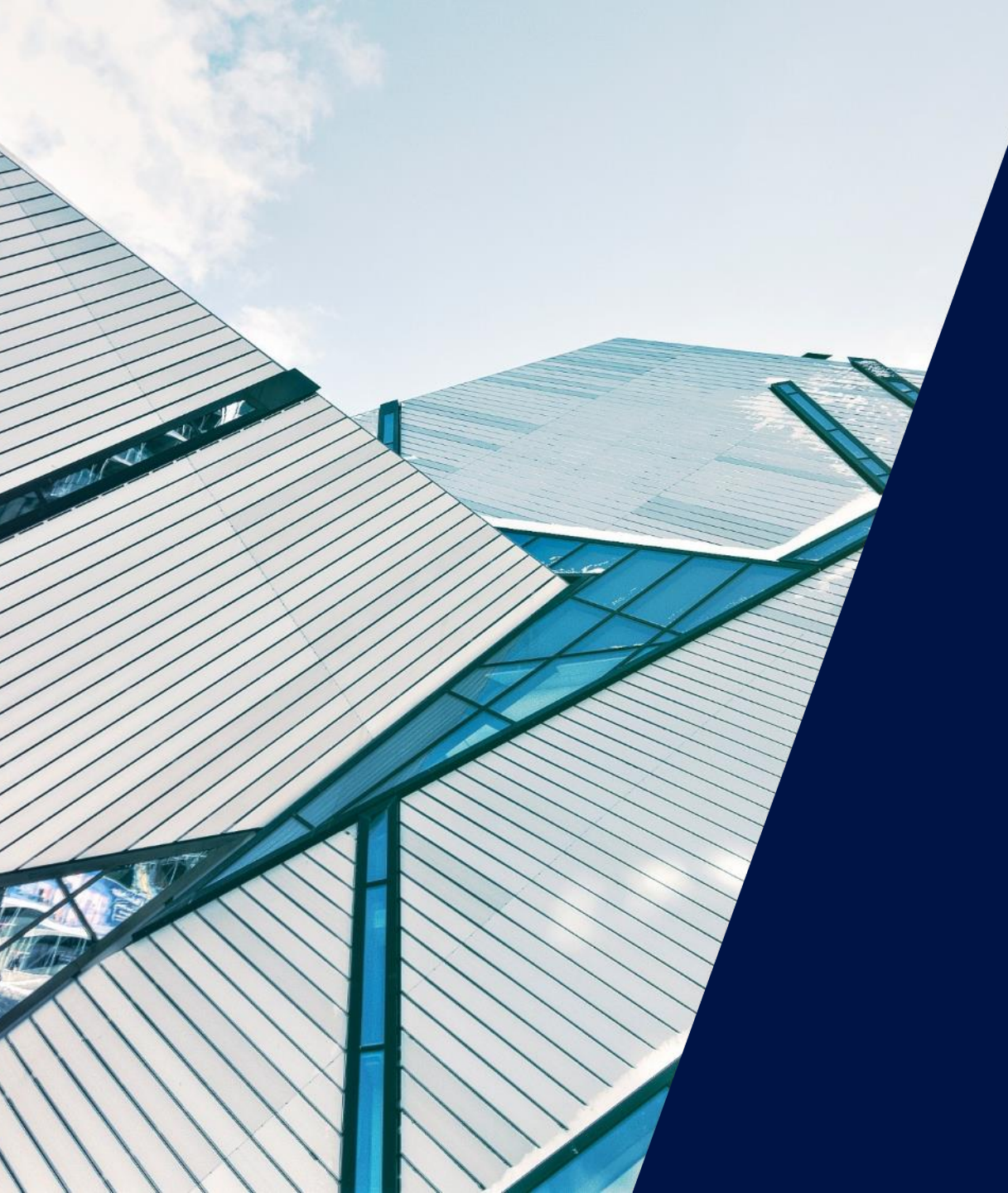

# SetApp

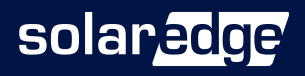

#### SolarEdge Inverter SetApp

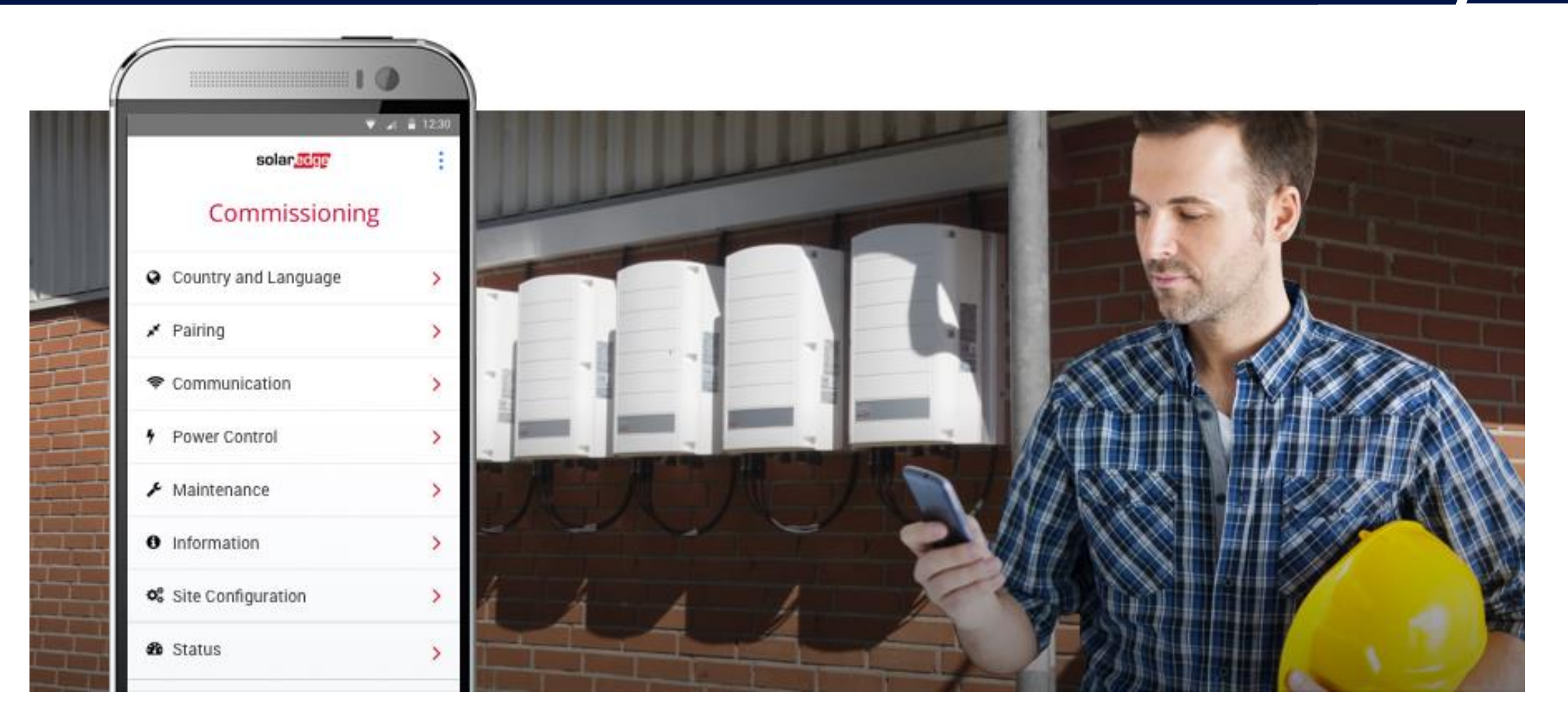

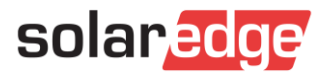

#### Commissioning Made Easy

Activating and configuring new SolarEdge inverters is now done directly through your smartphone using the SetApp mobile application

All the information you need is in the palm of your hand — the display screen is no longer needed

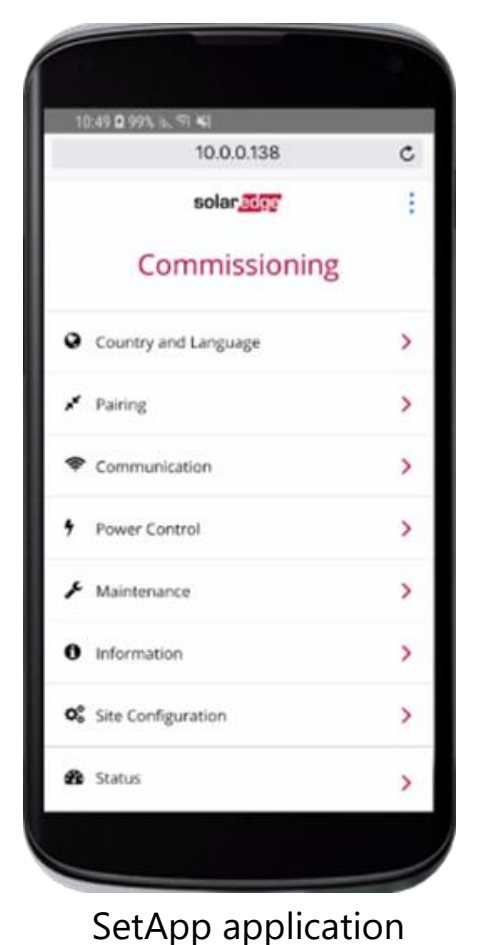

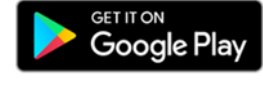

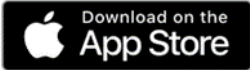

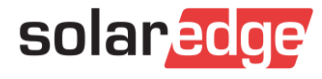

#### Improving Installation Experience

SetApp is part of a new enhanced inverter communication board

- Connects via local Wi-Fi to the new communication board in the inverter
- Updates the device with the latest firmware version
- Intuitive, easy to read menu

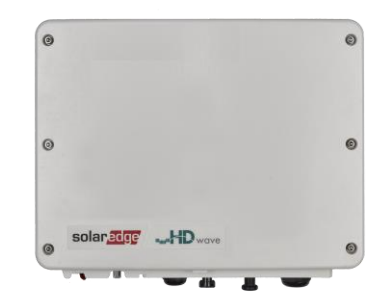

Single Phase Inverter with HD-Wave Technology

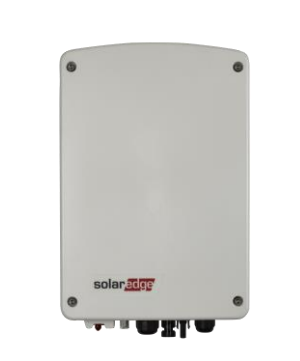

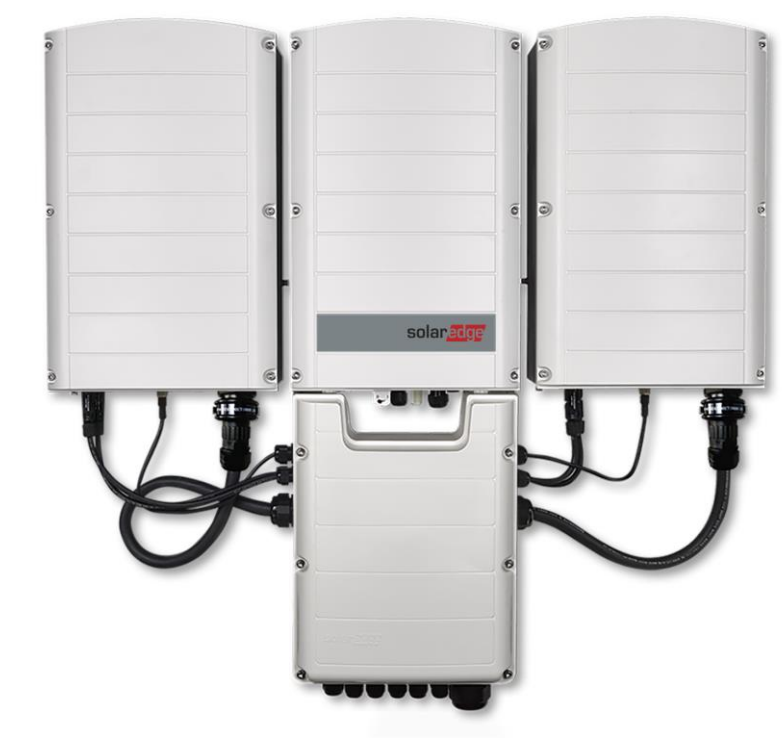

Three Phase Inverter with Synergy Technology

Single Phase Inverter with Compact Technology

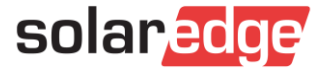

#### Intuitive Activation and Configuration

SetApp makes commissioning your installation quick and simple with step-by-step instructions and easy to read menus

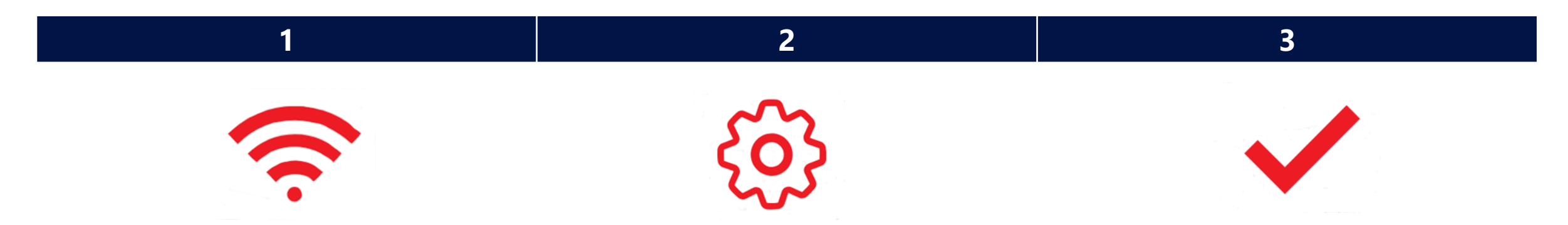

A local Wi-Fi connection is created between your smartphone and the inverter. System firmware is upgraded, and the system is activated Inverter pairing and configuration is managed through the SetApp menu on your smartphone Once the inverter and power optimizer pair, the system start up process begins. The power optimizers start producing power, and the inverter starts converting power from DC to AC

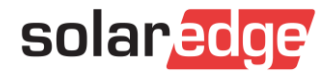

#### Connect

Scan the inverter barcode to create a fully secure local Wi-Fi connection between your smartphone and the inverter

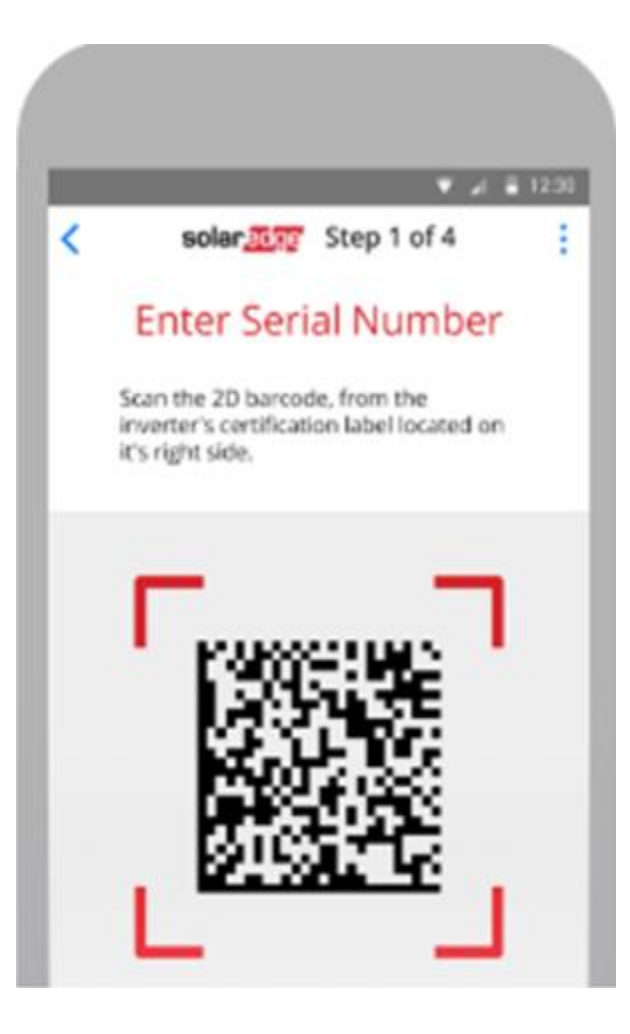

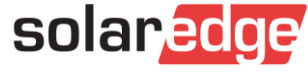

#### Update and Activate

Inverter is automatically updated with the latest firmware version to save you time

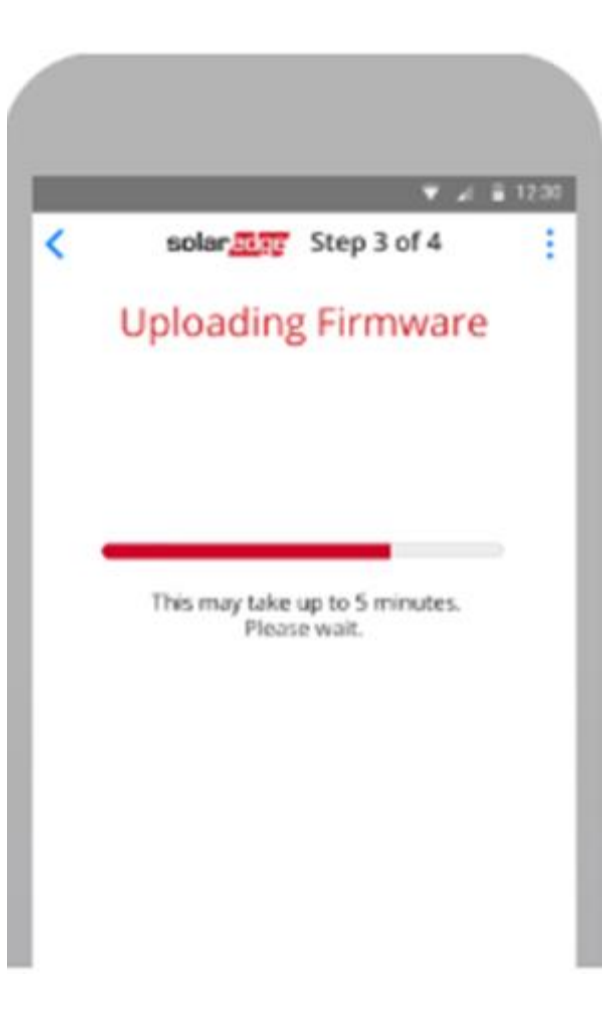

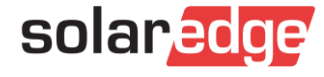

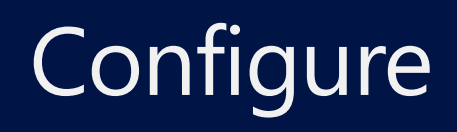

Configure parameters such as country and grid, language and communication options

Simultaneous configuration of up to 31 additional devices from the master inverter

| 6                | solar.soge                                                                            |    |
|------------------|---------------------------------------------------------------------------------------|----|
|                  | Site Configuration                                                                    |    |
| Sel<br>ma<br>irw | ect the parameters to apply from the<br>ster inverter to the connected<br>erters (10) |    |
| ~                | Country & grid protection                                                             |    |
| ~                | Language                                                                              |    |
| -                | Power Control                                                                         |    |
|                  | Grid Control                                                                          |    |
|                  | Reactive Power                                                                        |    |
|                  | <ul> <li>Active Power</li> </ul>                                                      |    |
|                  | Wakeup                                                                                |    |
|                  | Advanced                                                                              |    |
| 1                | Modbus Device ID (for connection wi<br>non-SolarEdge Logger)                          | th |

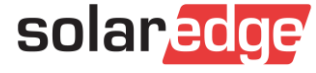

#### Viewing System Status

There are a number of ways to view and check the inverter's status:

- SetApp indicates system performance via the status screen
- LEDs indicate system information such as performance, communication, or system errors
- The monitoring platform indicates system performance in the site list and via the Layout tab icon

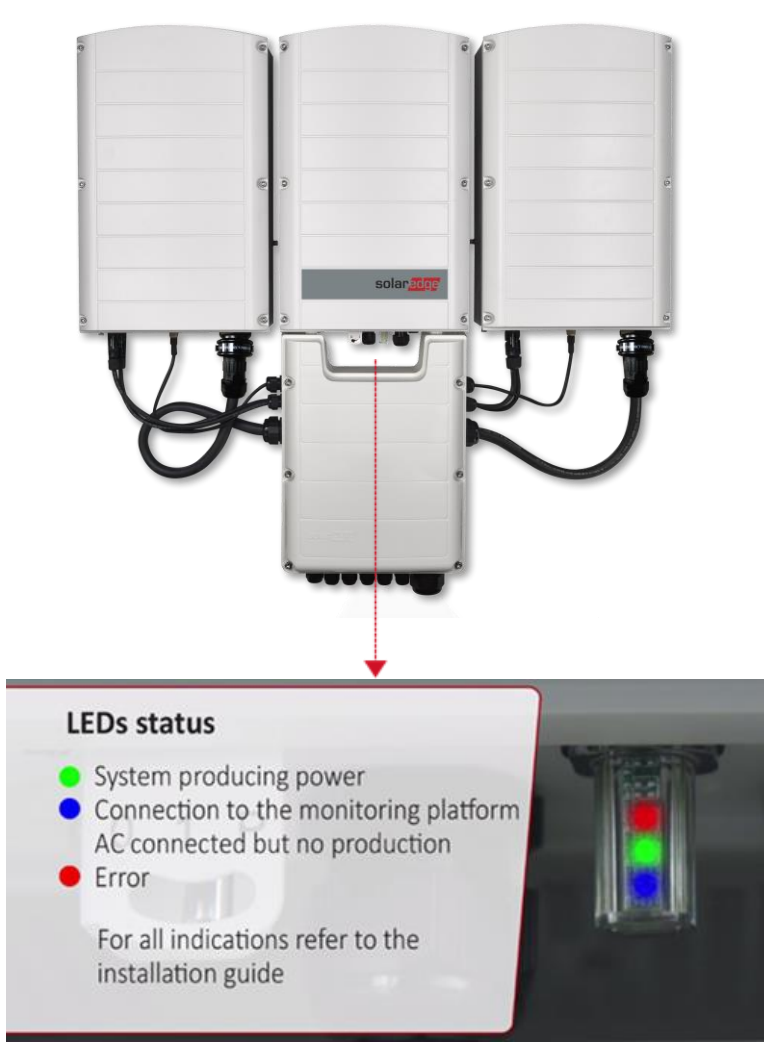

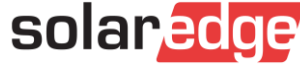

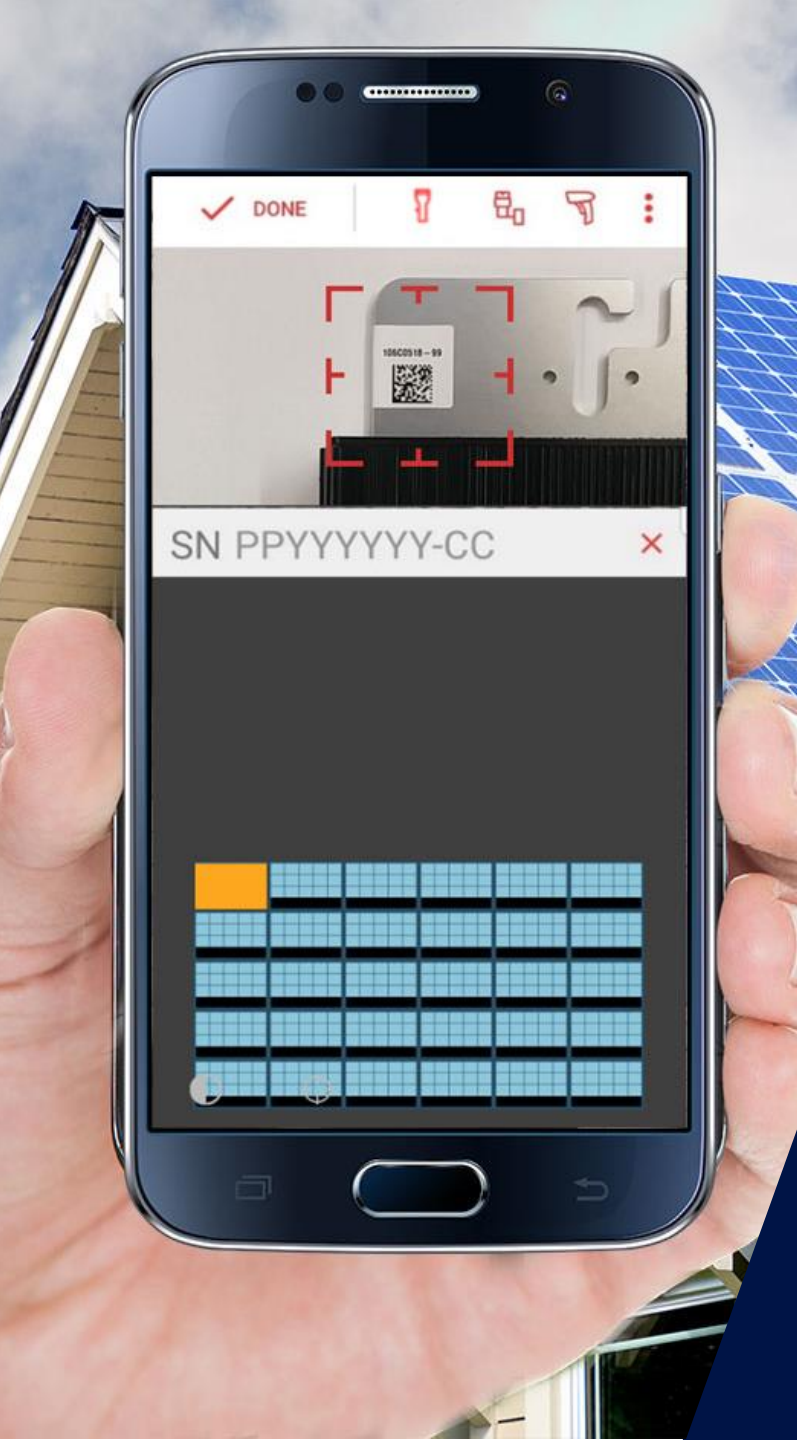

## SolarEdge Mapper App Overview

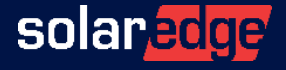

#### Mapper app - Overview

- SolarEdge's Mapper mobile application allows installers to:
  - Create a physical layout of the PV site
  - Map each onsite SolarEdge component by its barcode (serial number)
- This data is then used on the SolarEdge monitoring platform to create a physical site map
  - Provides installers with valuable visual insight, enabling them to identify shading patterns and immediately pinpoint system issues

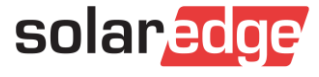

#### Downloading the Mapper App

Download the Mapper application via:

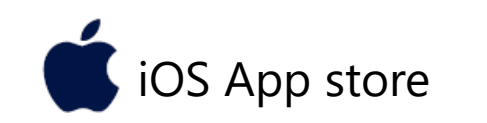

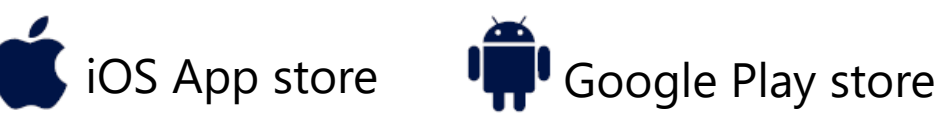

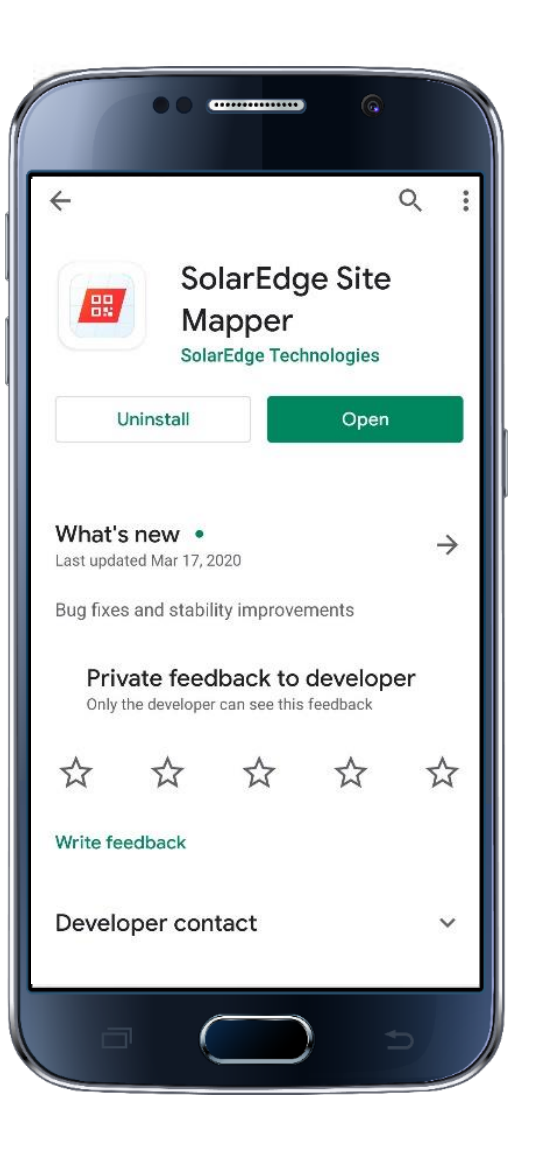

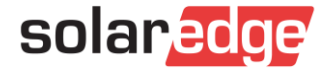

#### Mapper Workflow

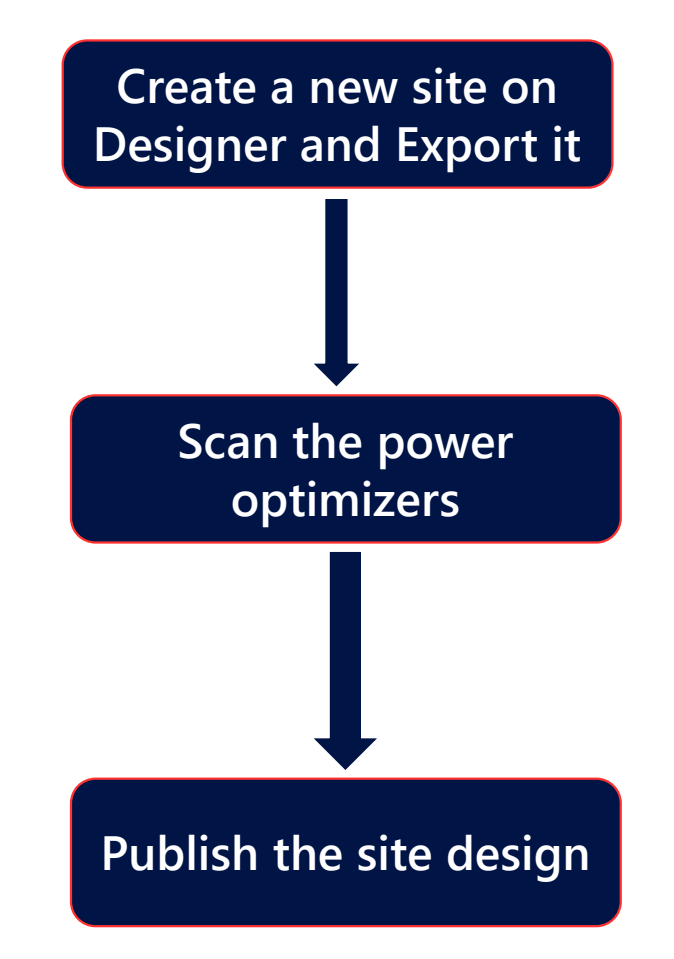

Note: It's highly recommended to save your work to the SolarEdge server approximately every 10 minutes

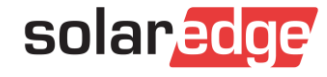

#### Mapper App Login

Log in to the app using your standard SolarEdge user credentials

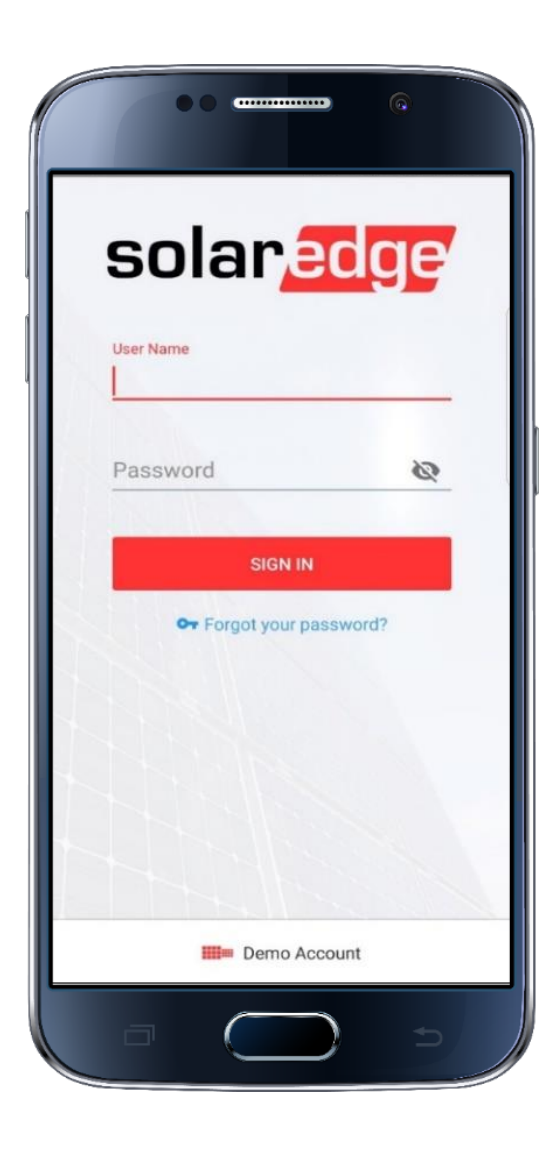

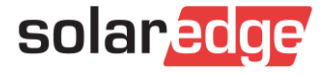

#### Granting Permissions

- It is recommended to enable the following permissions:
  - Location to set the site location when creating/editing sites
  - Camera to scan the serial number or take a site photo
  - Storage to upload a site photo
  - Notifications to receive push notifications

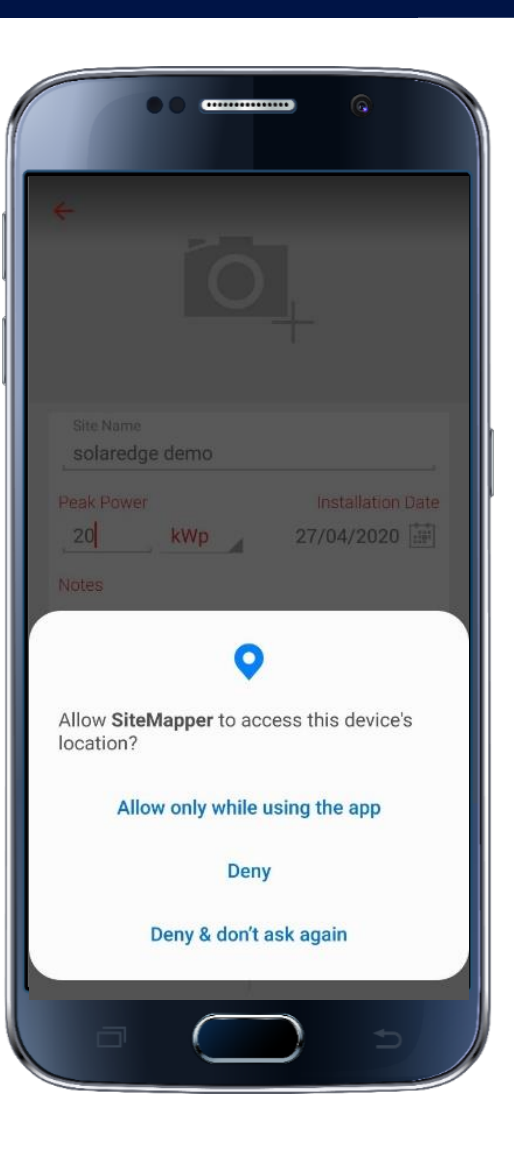

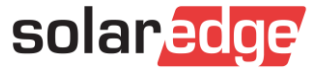

### Scanning the Barcode

- 1. Tap on the first module to be scanned
- 2. Tap on the barcode icon to start scanning
- 3. Select the configuration:
  - a. One module per power optimizer  $\frac{1}{2}$
  - b. Two modules per power optimizer 🛱
- 4. Point the camera to the power optimizer's barcode sticker

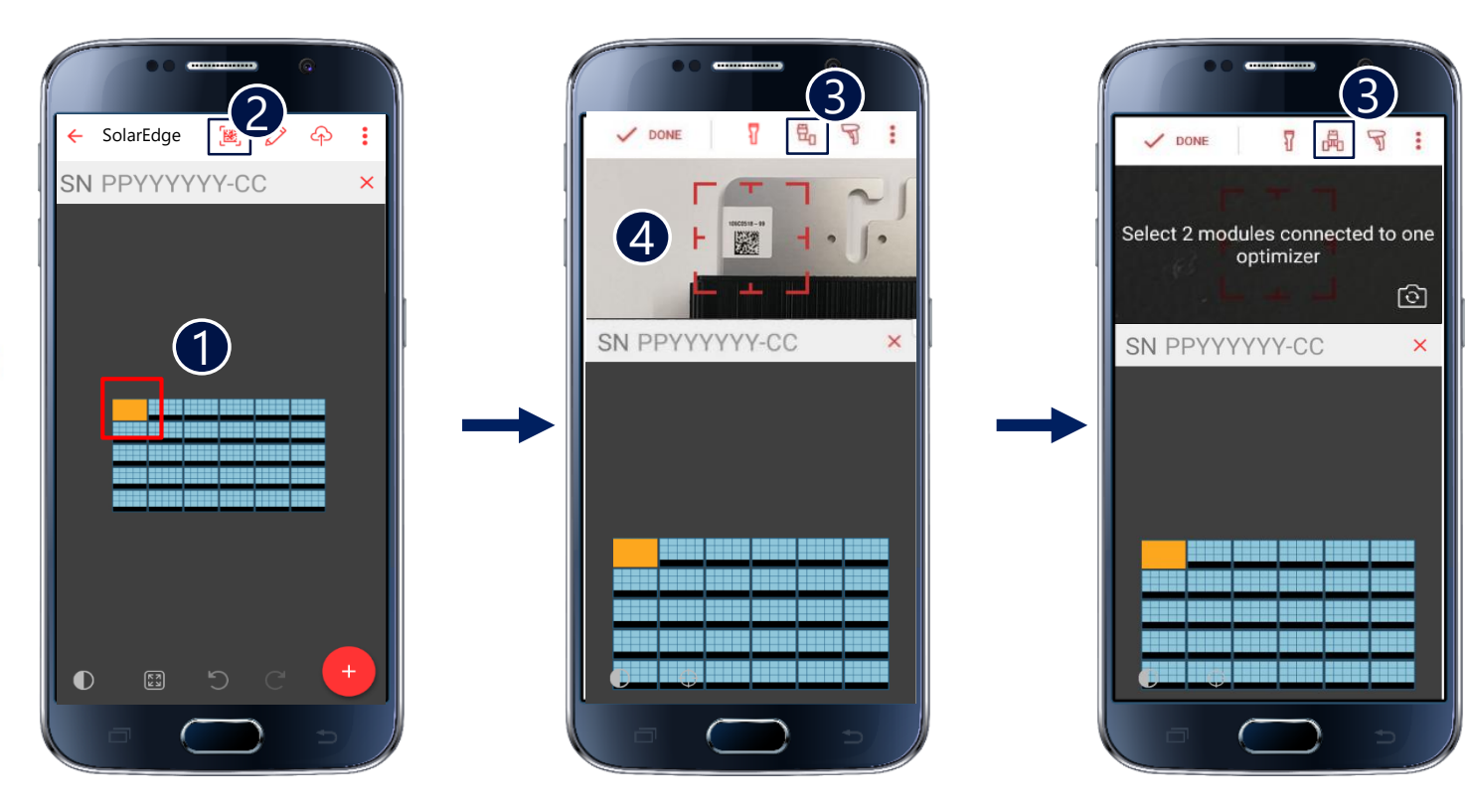

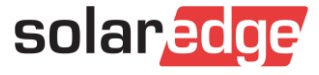

### Scanning the Barcode

- Each successful barcode scan is notified via:
  - Short audio beep
  - Short vibration
  - Scanned S/N on screen
- The app will automatically indicate the next module to be scanned according to a snake algorithm

**Note:** An alternative module can also always be selected manually

Continue the procedure until all power optimizers have been scanned

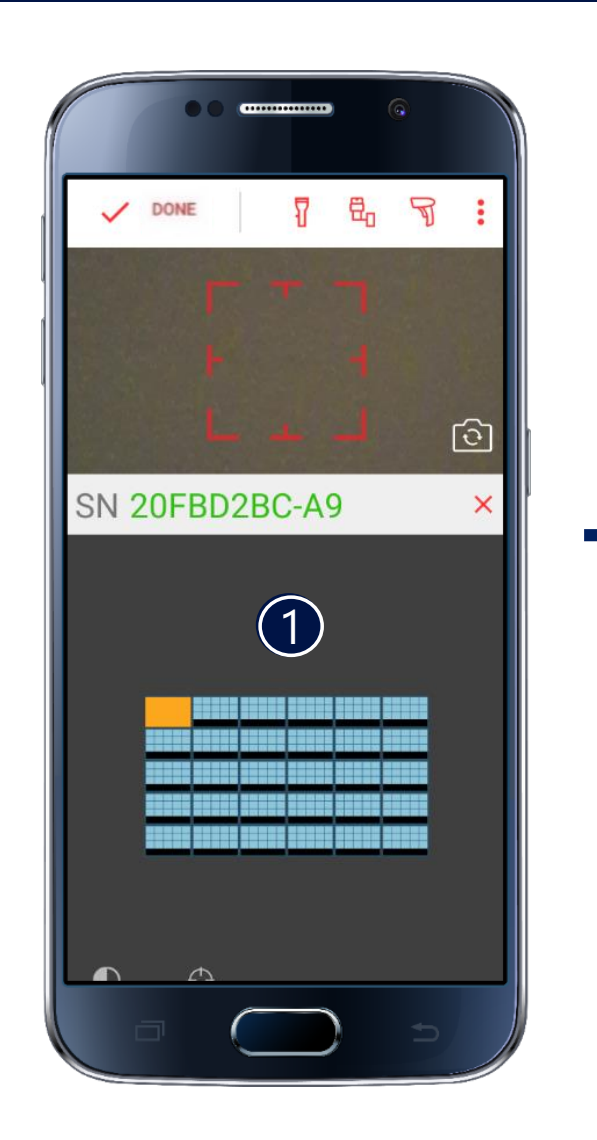

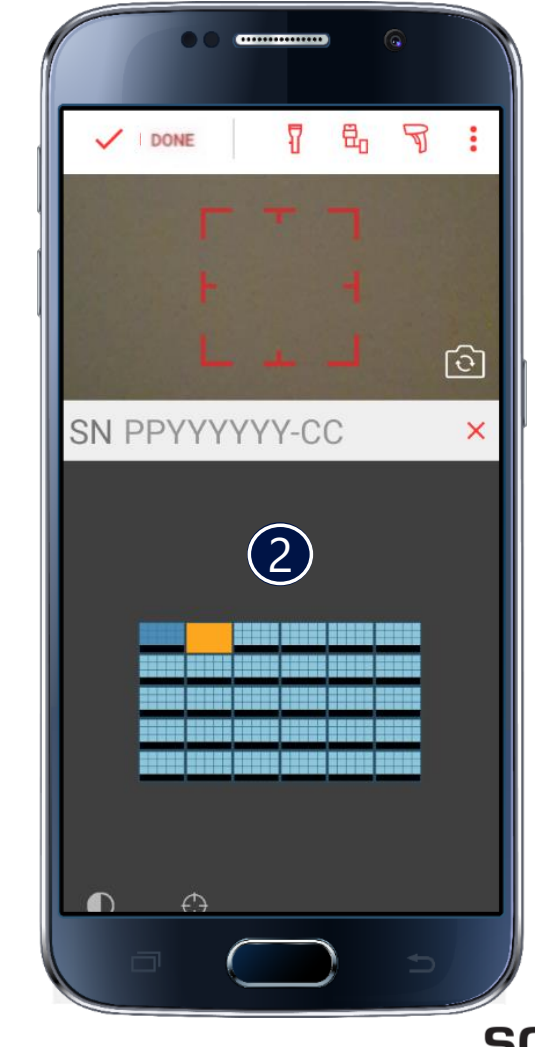

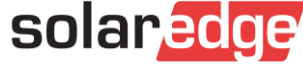

#### Scanning the Barcode

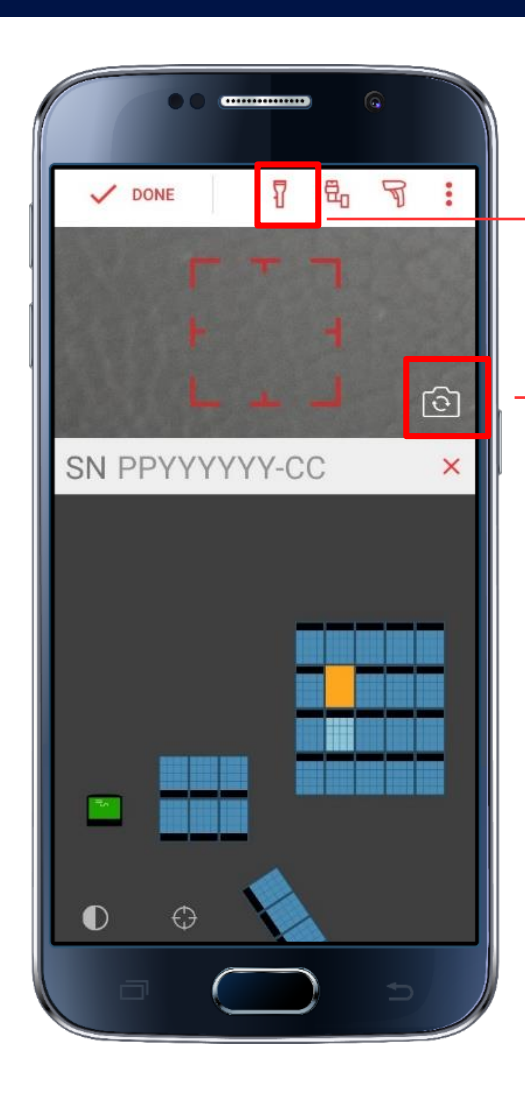

Use your smartphone flashlight when scanning in poor lighting conditions

You can use also your smartphone's front camera when scanning power optimizer barcodes to avoid flipping your phone to check the app screen

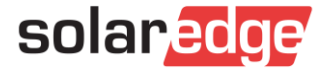

#### Scanning Commercial Power Optimizers

A commercial power optimizer has one Maximum Power Point Tracker (MPPT) per two modules

- 1. Tap on the first module to be scanned. To initiate the flow, you only need to select one module to begin with
- 2. Tap on the barcode icon to start scanning
- 3. Select the installation configuration:
  - a. One module per power optimizer input 🛛 🛱 🛛
  - b. Two modules per power optimizer input 🛛 🛱
- 4. Scan the barcode by pointing the smartphone camera to the power optimizer's barcode sticker
- 5. The first SN will be inserted in the selected module and the second will be inserted automatically in the next module, per the app algorithm
  - a. If the second placement was correct, tap **Assign**. The next 4 modules will be auto selected
  - b. If you wish to change the second module allocation, tap the **Auto Select** button and switch to manual selection. Only the first SN will be displayed. Assign the modules, then select the next modules
- 6. Continue scanning the power optimizers with no need to change the module allocation or tap any button

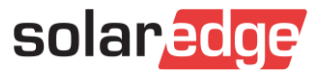

#### Scanning Commercial Power Optimizers

- 7. If you wish to stop in the middle of allocating modules, tap **X** on the right
- 8. When you are done, tap **Done** on the top left. If you select any module in the cluster, they will all appear marked and numbered. Tap **X** on the top right to remove the entire cluster

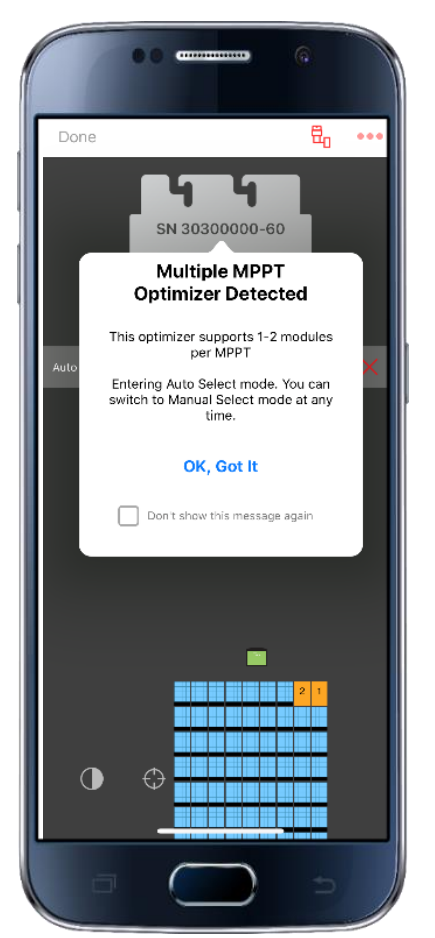

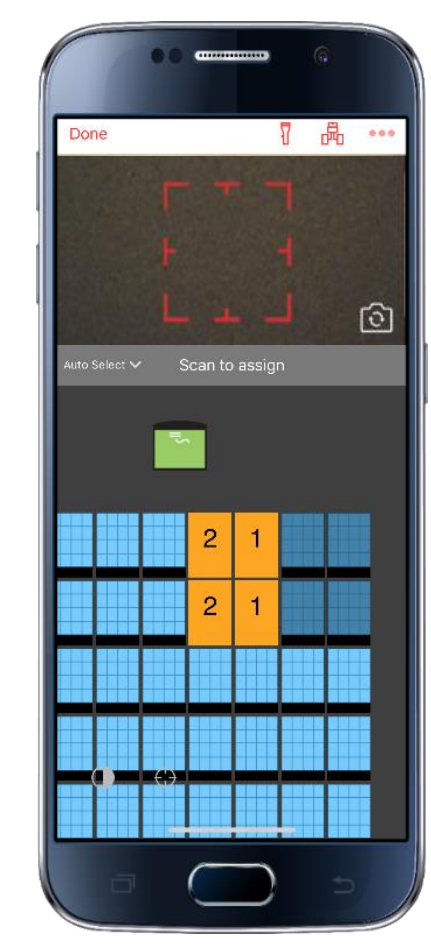

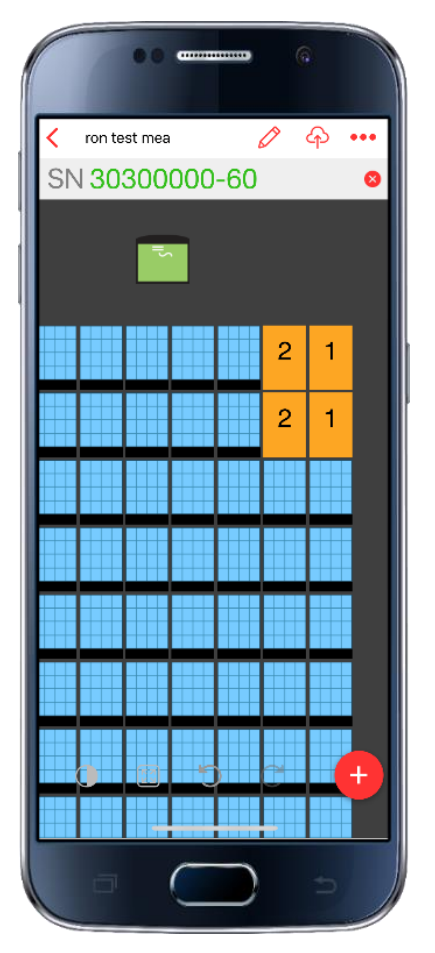

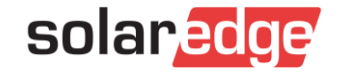

### **Deleting Serial Numbers**

If you made a mistake and selected the wrong module, or scanned the wrong power optimizer, you can remove the SN from the power optimizer

- 1. Select the relevant module
- 2. Tap X next to the SN of the power optimizer you want to remove
- 3. Continue scanning the power optimizers

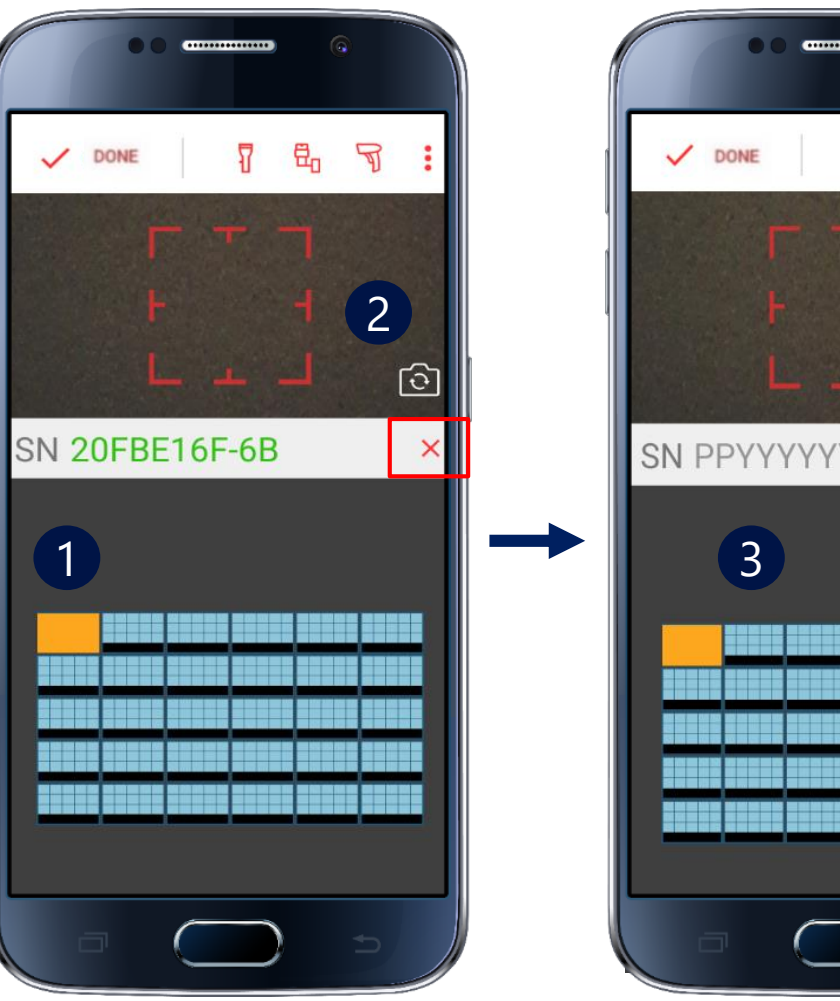

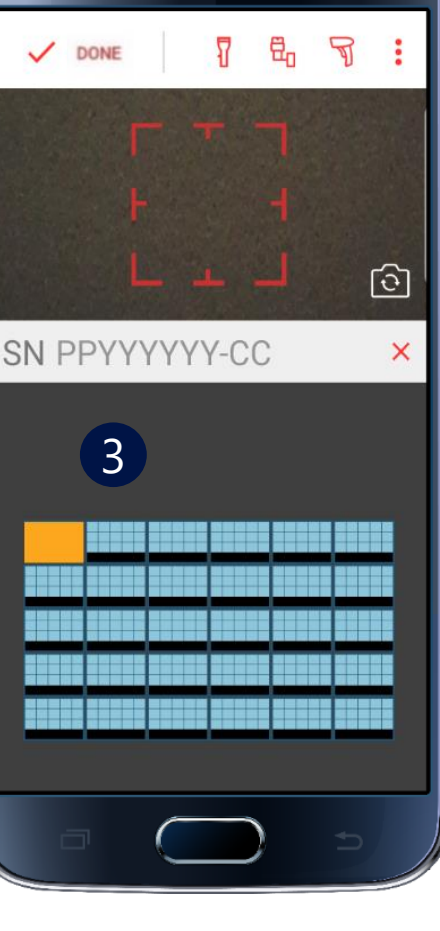

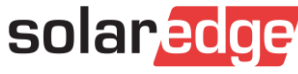

### Saving Your Work

After scanning a number of power optimizers, it is recommended to upload the data to the monitoring platform. The Save option will save a draft of your work (end users will not have access)

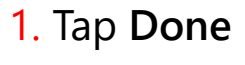

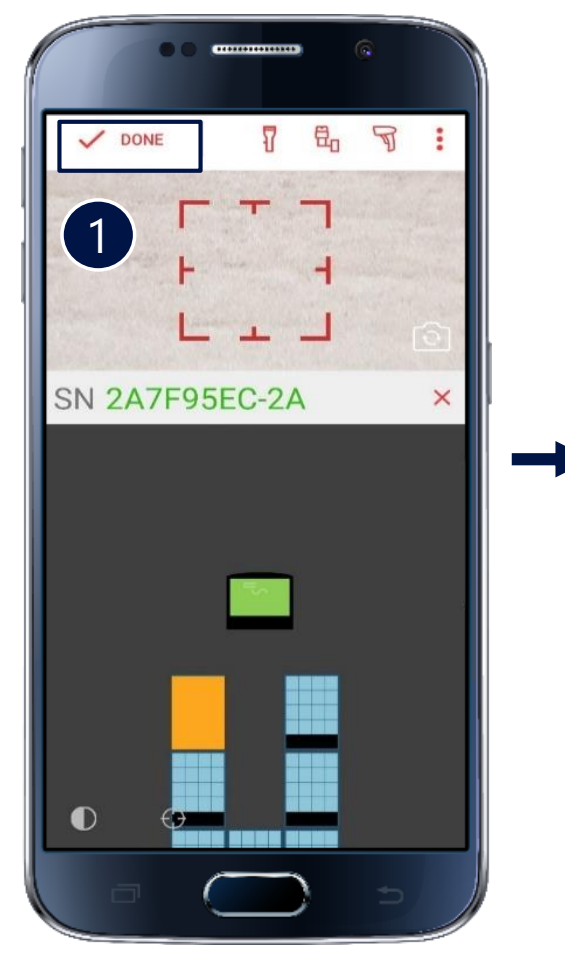

2. Tap the **Cloud** icon

+

0/1

SolarEdge

1/7

0

P

2)

- 3. Select Save
- UI test 10 SolarEdge 0/1 Upload Layout Publish Save 3 CANCEL 4 Successfully Saved on Server  $\square$
- 4. The data has been successfully saved in the monitoring platform

0

P

8

1/7

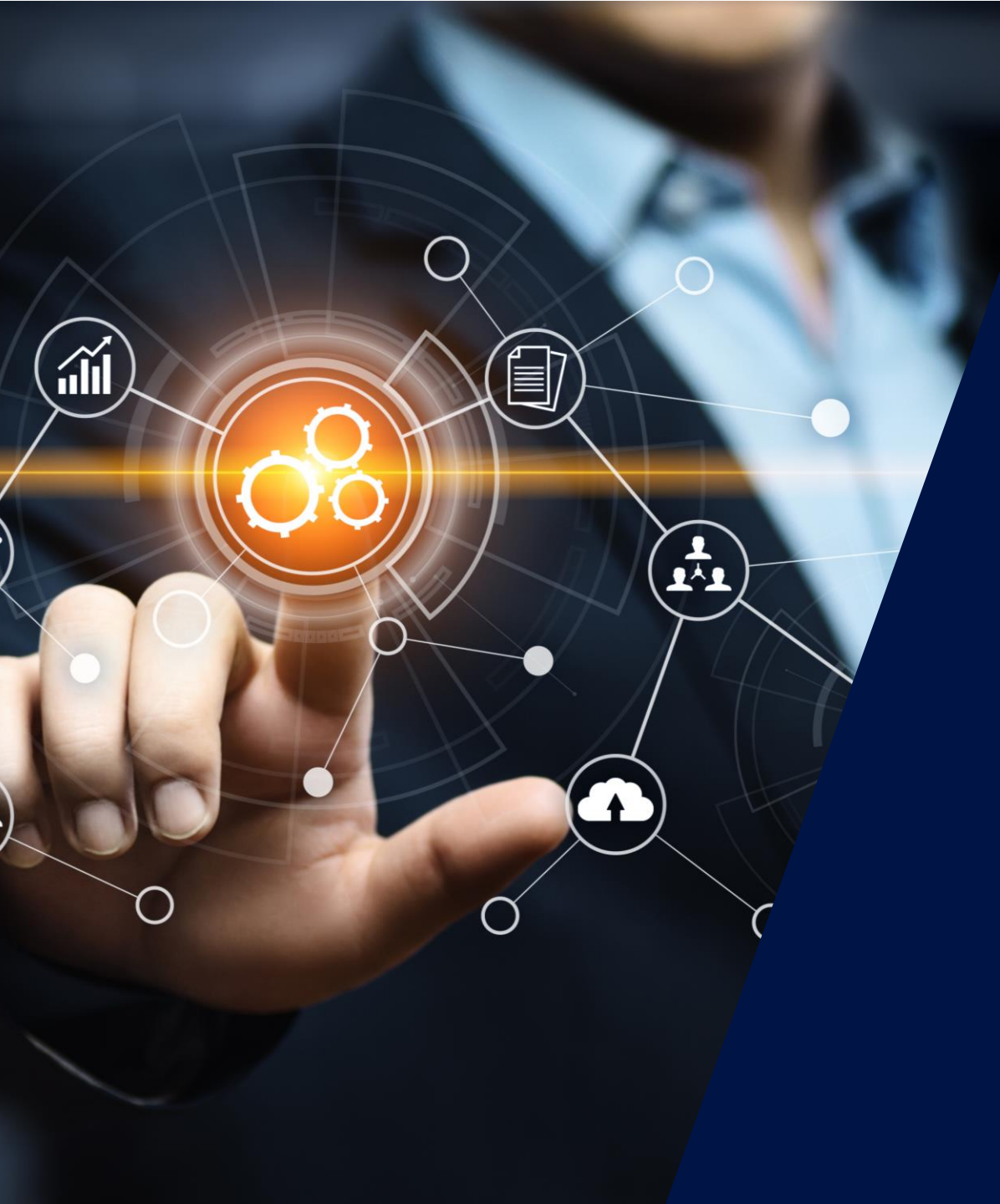

The SolarEdge Monitoring Platform

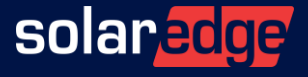

#### The SolarEdge Monitoring Platform

- Free professional web-based platform
- Advanced remote tracing and controlling of your PV sites
- Immediate fault detection and alerts at the module level, string level and system level
- Fully integrated with the SolarEdge ecosystem

https://monitoring.solaredge.com/solaredge-web/p/login

| MONITORING           | Sites A | lerts Repor      | ts Accounts             |                          |                         |                                    | Switch t                | o old view       |
|----------------------|---------|------------------|-------------------------|--------------------------|-------------------------|------------------------------------|-------------------------|------------------|
| NUTON PLUET          | ₩.      | Showing 21 Siter | s of 2,583,070          | Total Sites<br>© 2,583,0 | Total Pow<br>70 * 33.99 | er Lifetime Energy<br>GWp ③ 65 TWh |                         | ♥   ■            |
| Search by site name  | ٩       |                  | SITE NAME               | PEAK POWER (KWP)         | ALERT IMPACT            | ADDRESS                            | F DNDROY<br>TODAY (KWH) | ENERGY<br>YESTER |
| Search by device S/N | ٩       | 1                | Maui Family YMCA        | 130                      | 6                       | Kanaloa Ave 250                    | 450.5                   | 415.13           |
| 2 Favorites Only     |         | \$ <b>Q</b>      | Namaqua Lodge           | 78.8                     | 6                       | Voortrekker Road 22                | 0                       | 324.68           |
| Peak Power (kW)      |         | \$ Q             | ENERSOL - WITHOFS En    | . 7                      | 8                       | Avenue des Trois Roses 29          | 0                       | 10.46            |
| 0 - 27,              | ,500    | \$ Q             | CHR de Huy              | 194.5                    | 8                       | Porte des Maillets 2-8             | 0                       | 242.68           |
| Highest Alert        |         | ☆                | Impianto fy Albatech    | 2.88                     | 2                       | Via Galimberti 9                   | 0                       | 8.13             |
|                      | 789     |                  | UQ PACE Building - 226. | 226.46                   | 2                       | Cornwall Street, 20                | 589.51                  | 852.01           |
|                      |         | \$\$ 🛃           | PV Demo Site            | 4.1                      | 2                       | Indian Peaks Trail West 40         | 3 15.92                 | 18.16            |
| Location: All        | ~       | 1                | Meevis_Nederweert       | 443.85                   | 2                       | Geheugden 3A                       | 0                       | 304.24           |
| Installed: All       |         | ria 🛒            | Wholesale Solar Main Of | 8.22                     | •                       | 412 North Mt Shasta Blvd           | 0                       | 0                |

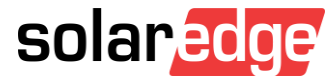

#### The Monitoring Platform - Remote Management of Sites

Five reasons why you need the Monitoring Platform:

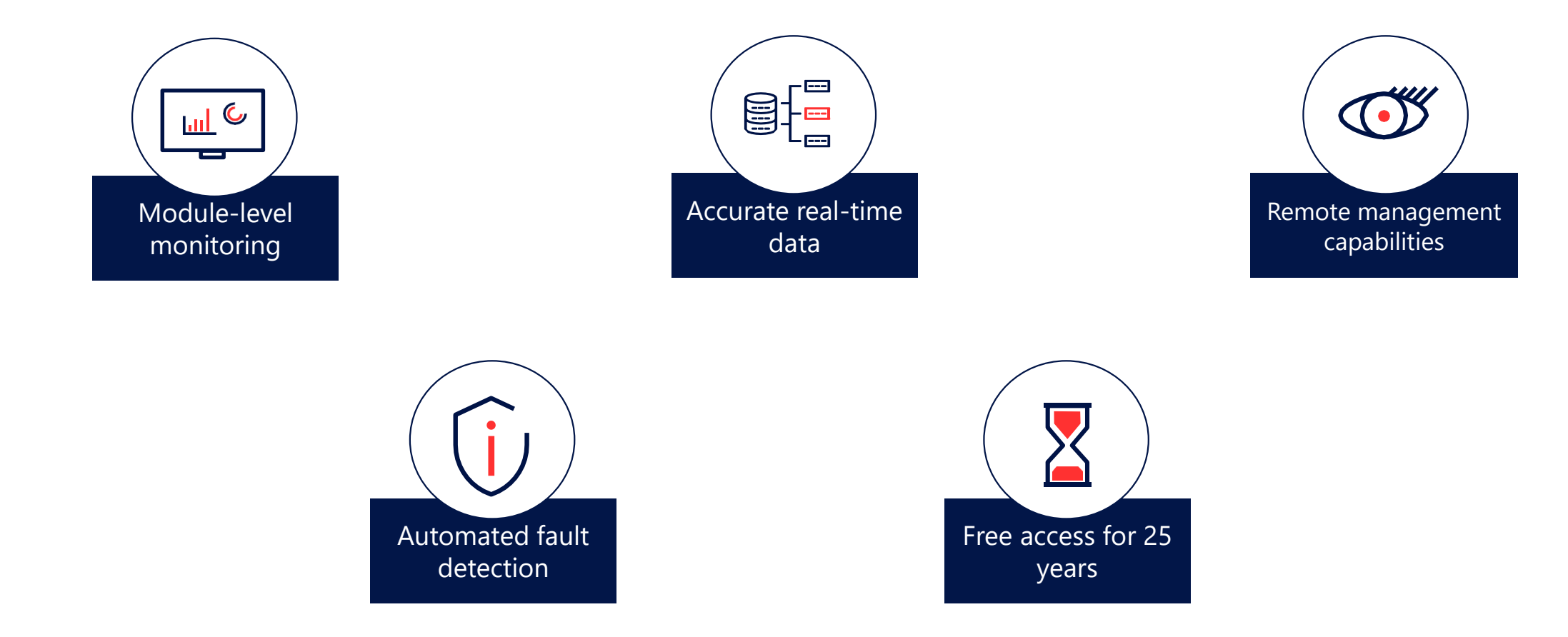

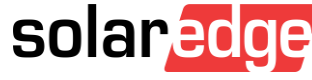

### Module-Level Monitoring

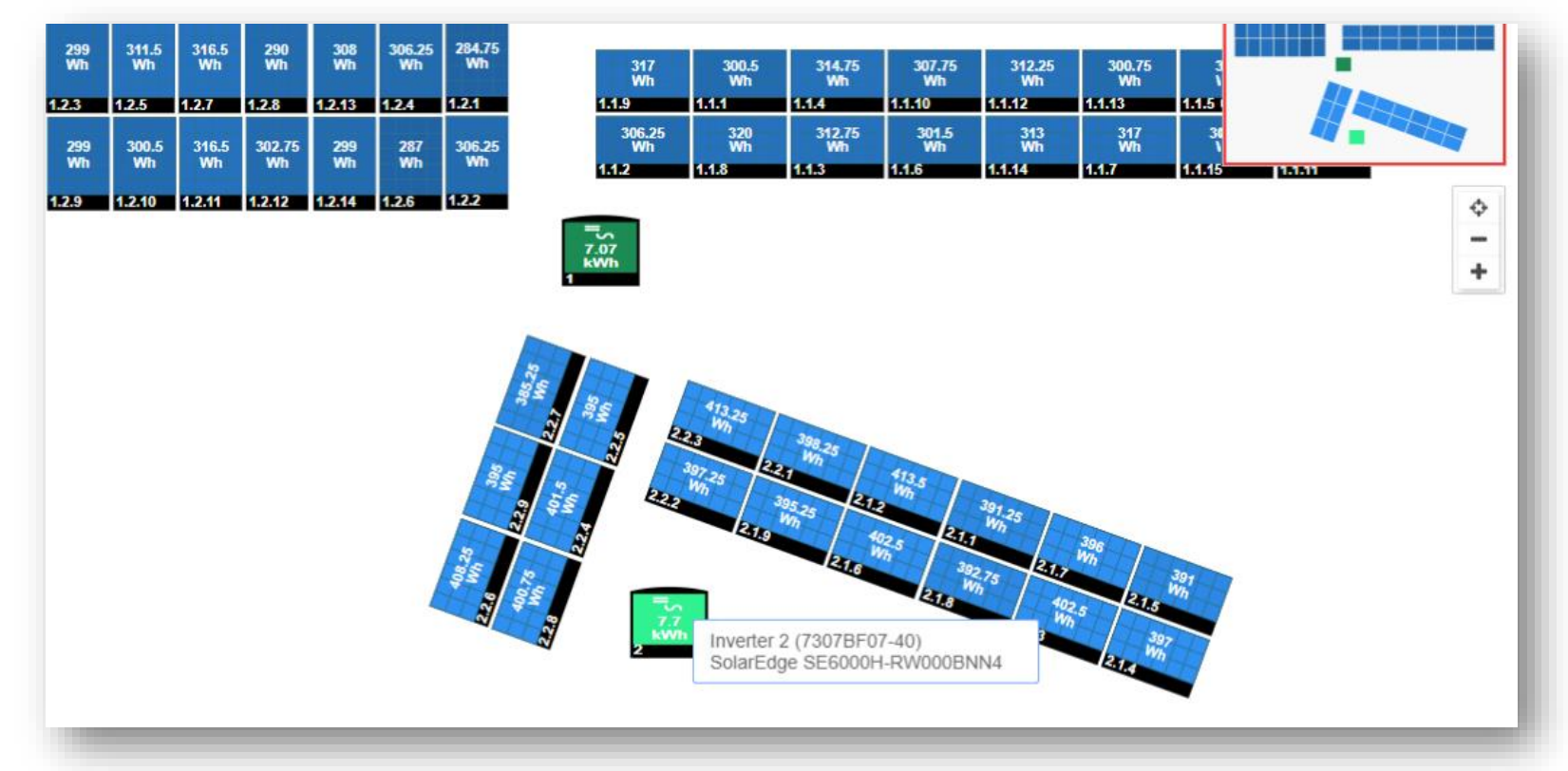

- View module-level performance data and alerts
- String-level and system-level views are available in addition to module-level monitoring.

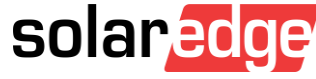

#### Analysis Module: Accurate Real-Time Data

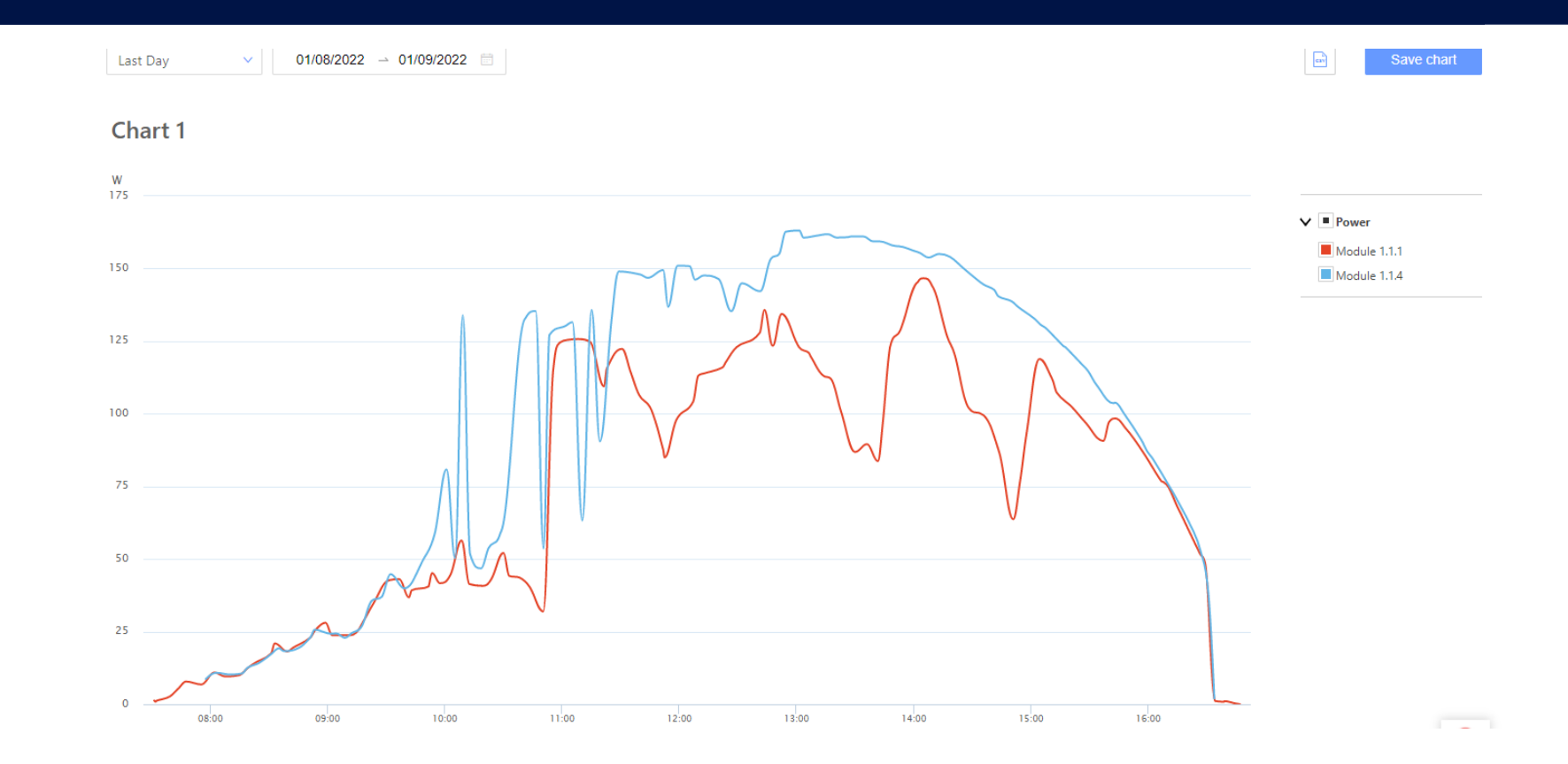

- Customizable visualization of module-level, string-level and site-level data
- Data is received from sensors and transmitters, which are built into SolarEdge power optimizers, inverters and other devices such as Smart Energy products solar and other devices such as Smart Energy products

#### Site Dashboard – Remote Management Capabilities

- View sites' real-time productions and power flows and take actions to remotely manage the PV systems in your fleet
- Understand your sites' performances and key KPIs

| áj HD wave   🤍                |                     |                           | Dashboard Smart Home      | Layout | <b>محم</b><br>Analysis | Reports                            | Alerts                        | <b>දි</b> ටුදි<br>Admin |
|-------------------------------|---------------------|---------------------------|---------------------------|--------|------------------------|------------------------------------|-------------------------------|-------------------------|
| Energy today<br>4.89 kWh      | Energy thi<br>31.84 | is month<br>kWh           | Lifetime energy<br>16 MWh |        |                        | solar                              | edge                          |                         |
| 0.11 kW                       | •                   | kW                        | 0.17 kW                   |        |                        |                                    |                               |                         |
|                               |                     |                           |                           |        | Status                 | Activ                              | ve                            |                         |
|                               |                     |                           |                           |        | ID                     | 4848                               | 87                            |                         |
|                               |                     |                           |                           |        | Name                   | Háj H                              | ID wave                       |                         |
|                               |                     |                           |                           |        | Address                | Slezs<br>Háj v                     | ského odboje<br>je Slezsku,Cz | ech Republ              |
| ower and Energy               |                     |                           |                           | csv    | Installed              | 06/14                              | 4/2017                        |                         |
| ay Week Month Billing         | Cycle Year          |                           |                           |        | Last Updated           | 01/10                              | 0/2022 15:04                  |                         |
| 1/01/2022 - 01/31/2022        |                     |                           |                           |        | Peak Power             | 3.64                               | kWp                           |                         |
| System Production: 31.8       | 34 kWh              | Const                     | umption: 134.19 kWh       |        | Smart Energy           | Activ                              | е                             |                         |
| 84%                           | 16%                 | 20%                       |                           | 80%    |                        |                                    |                               |                         |
| Self-consumption:<br>26.8 kWh | Export:<br>5.04 kWh | Self-consumption 26.8 kWh | on: Import:<br>107.39     | kWh    |                        | Partly Clo<br>1.5 °C<br>Feels like | oudy<br>e -2.8 °C             |                         |
| /h                            |                     |                           | sola                      | nedge  |                        | Humidity<br>Sunrise a              | 66 %<br>t 07:44               |                         |

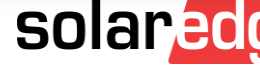

#### Automated Alert Prioritization with Impact Indicator

- Get severity indication
- Prioritize alerts based on their impact
- Prioritize your workflow
- Calculate risk
- Indicate possible energy loss
- Benefit from Troubleshooting Recommendations

|  |                                     |                                                     |               |          | _/                  |           |              | P   |
|--|-------------------------------------|-----------------------------------------------------|---------------|----------|---------------------|-----------|--------------|-----|
|  | Site Name Category: All  Actions  2 | Account: All V<br>Mpact: All V<br>Opene<br>67 Sites | Alerts / / S  | kWp: All | V Installed: All    | Alert Typ | e: All 🗸     | 5.~ |
|  | Site Name                           | Alert Type                                          | Category      | Impact   | Opened ↓            | Status    | Component    |     |
|  | Arlene Meadows                      | No Data from Site                                   | Communication | 2        | Jun 12, 2019, 12:56 | Open      | Inverter_554 |     |
|  | Maisach                             | Fan 1 Not Working                                   | Equipment     | 3        | Jun 12, 2019, 4:50  | Open      | Fan_1        |     |
|  | Maisach                             | Inverter STBY Mode                                  | Equipment     |          | Jun 12, 2019, 4:43  | Open      | Inverter_554 |     |
|  | Maisach                             | DC Isolation                                        | Equipment     | 2        | Jun 12, 2019, 4:20  | Open      | Panel 3.2.1  |     |
|  | Maisach                             | No Data from String                                 | Communication |          | Jun 12, 2019, 3:15  | Open      | String_2.2   |     |
|  | Ariene Meadows                      | Grid (Frequency)                                    | Grid          | 2        | Jun 12, 2019, 2:02  | Open      | Inverter_34  |     |
|  | Ariene Meadows                      | Grid (Voltage)                                      | Grid          | 2        | Jun 11, 2019, 8:56  | Open      | Inverter_34  |     |
|  | Iwaida, Gertrude                    | RCD                                                 | Equipment     | 3        | Jun 11, 2019, 4:30  | Open      | Inverter_8   |     |
|  |                                     |                                                     |               |          |                     |           |              |     |

#### Free access for 25 years

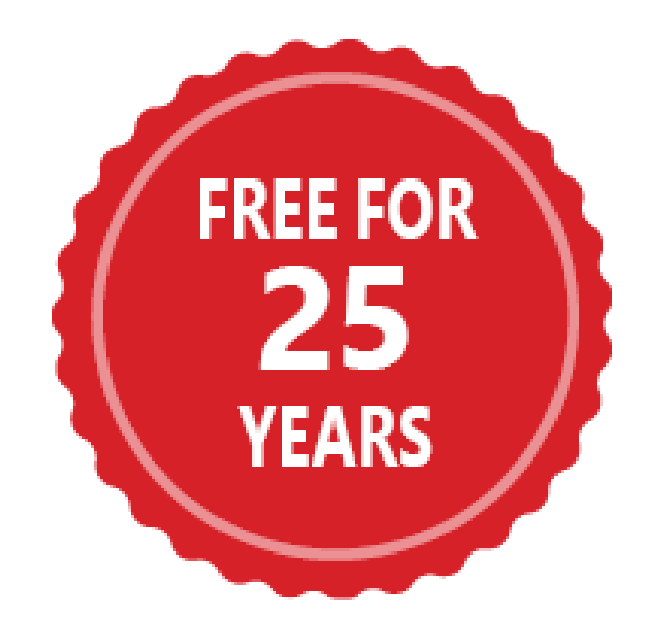

Access the Monitoring Platform as a complimentary service to the SolarEdge system for 25 years, from any device, at any time.

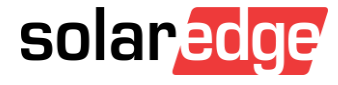

# Why should you prepare the Monitoring Site before installation?

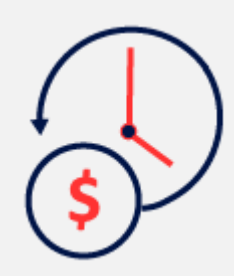

#### Save time in the field

If you prepared a physical layout of the site in advance (exporting from Designer is preferred), you don't need to create it while onsite. All that's left to do is to scan the QR codes displayed on the power optimizers and inverter.

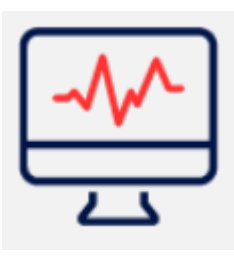

#### Validate system performance right after installation

Once all the devices and components of the system are connected onsite, the Monitoring Platform immediately starts tracking the PV system.

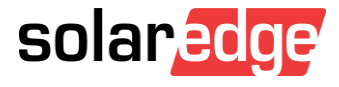

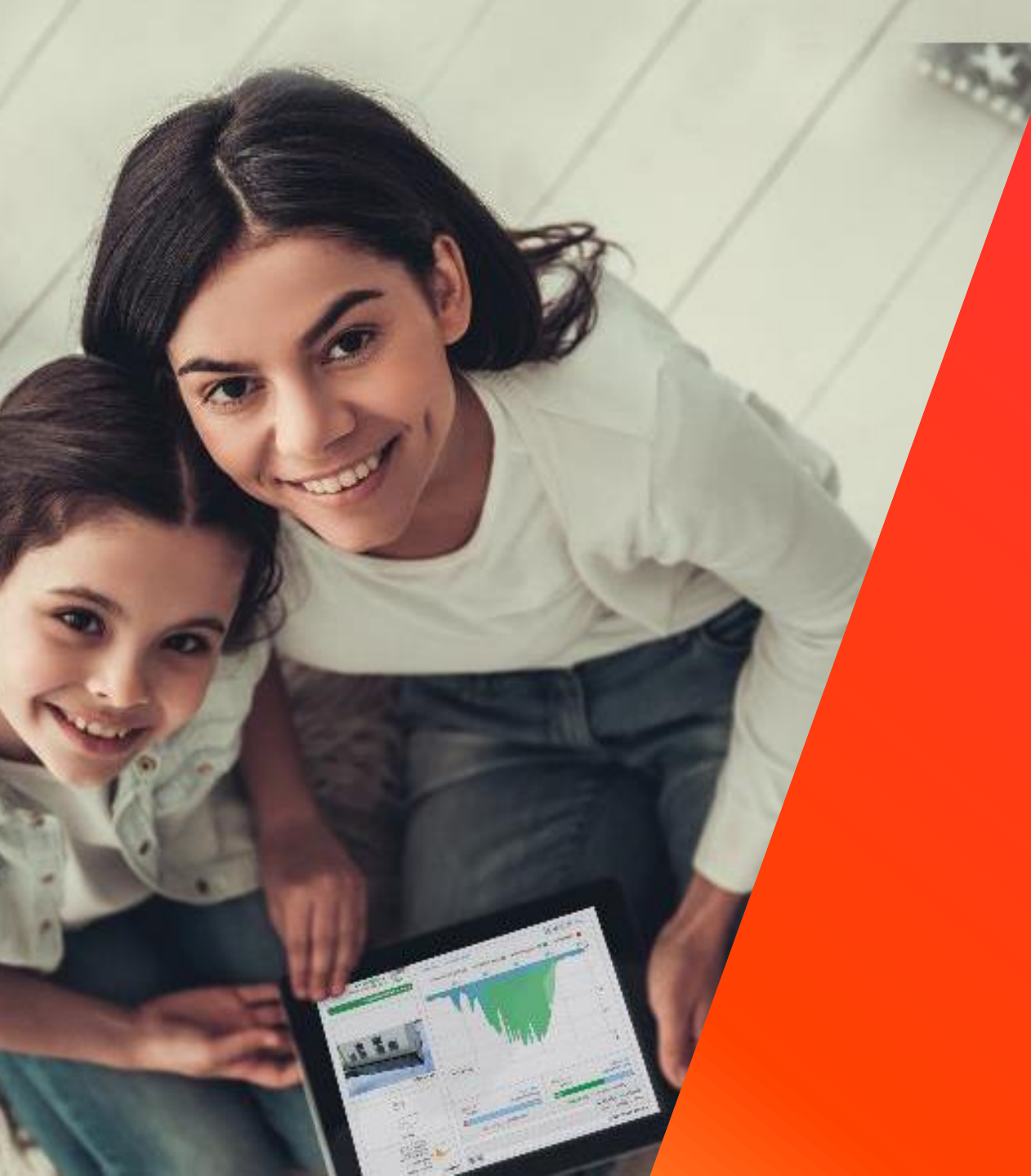

## Monitoring Live Session

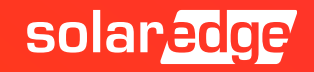

#### Recent Improvements in the Monitoring Platform

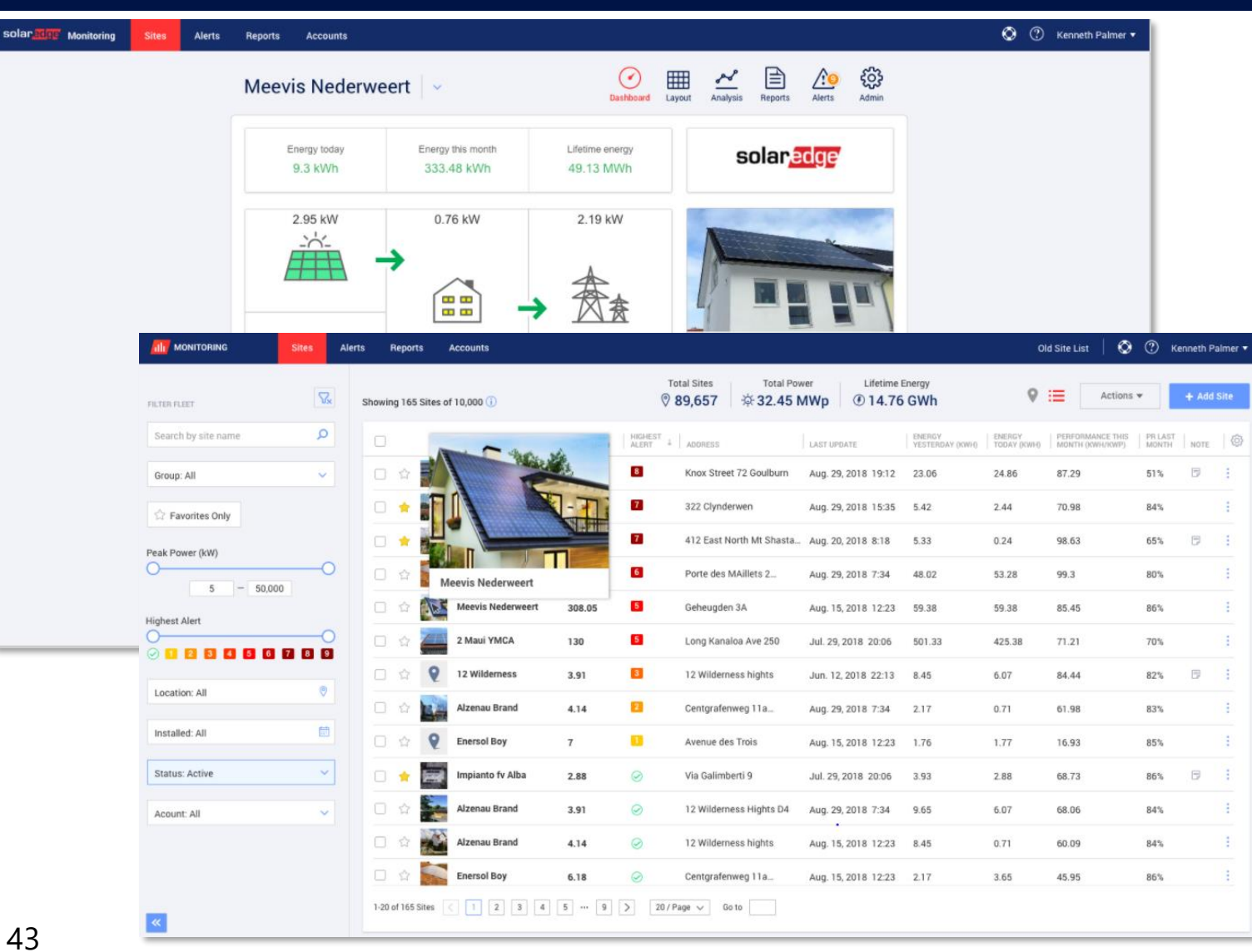

New site list and dashboard for more efficient fleet management capabilities:

- **Improved UI** for better monitoring experience
- Faster and easier filtering experience
- **Favorite sites** to closely track more important sites
- New map view to identify filtered sites in an interactive view
- Additional resolutions for yield and performance ratio metrics

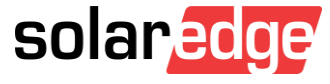

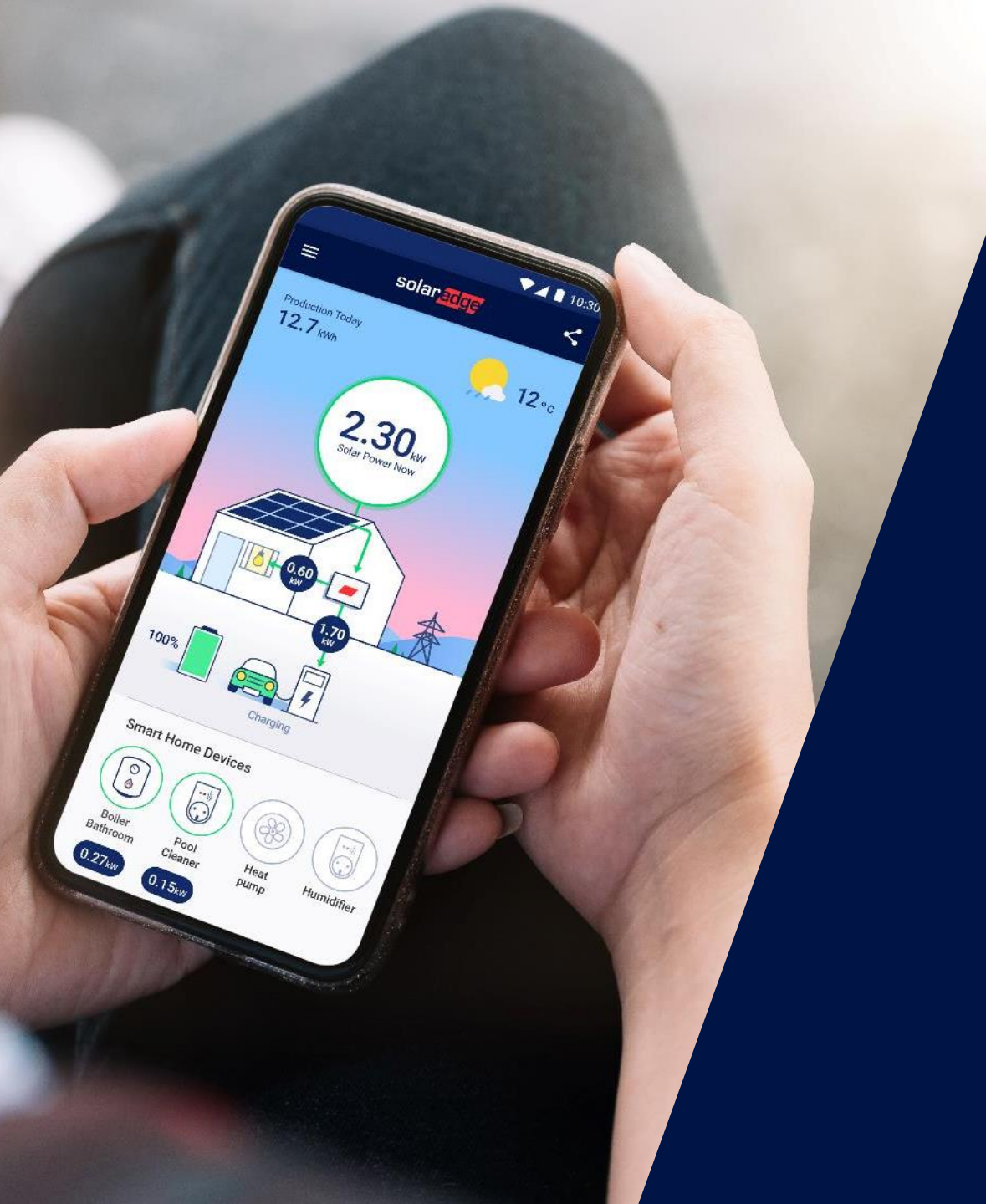

## mySolarEdge

Helping system owners achieve their energy goals

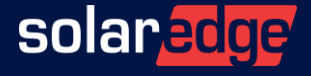

#### mySolarEdge General Overview

- Dedicated monitoring app for SolarEdge residential and commercial system owners
- Key benefits:

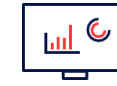

Monitors system performance, anytime, anywhere

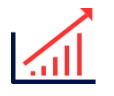

Helps maximize electricity savings

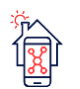

Controls smart home devices on-the-go

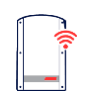

Configures inverter communications

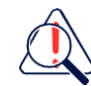

Displays inverter status for quick and easy troubleshooting

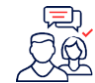

Provides quick access to SolarEdge support

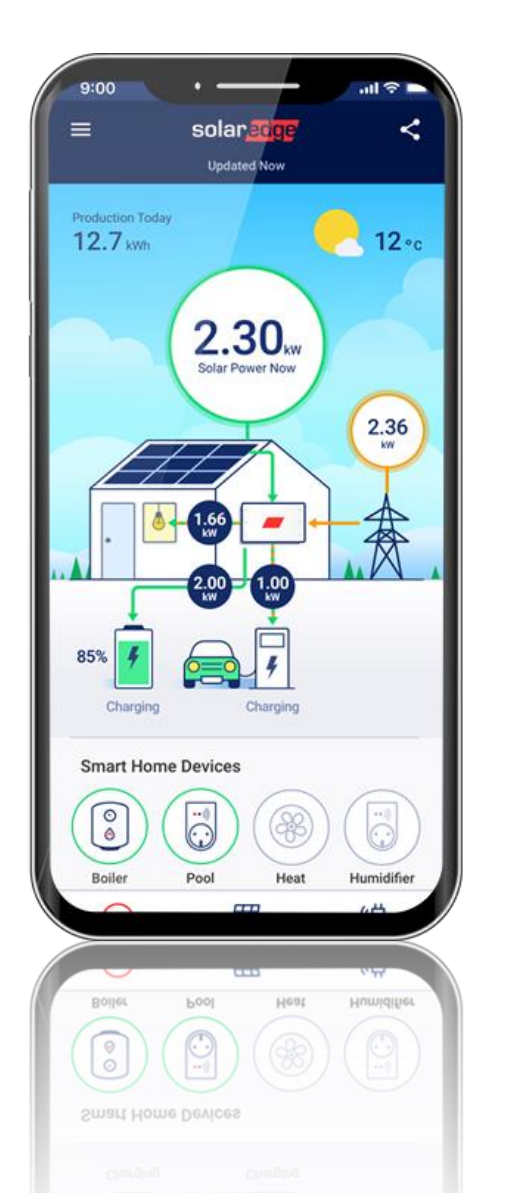

Free download

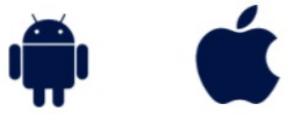

solar

#### Monitors System Performance, Anytime, Anywhere

- Easy-to-follow charts for comparing energy behavior over time:
  - Production
  - Consumption
  - Grid import and export
  - Battery
- Improved tools to compare daily production and consumption with previous days, using today's/yesterday's max. levels as a benchmark

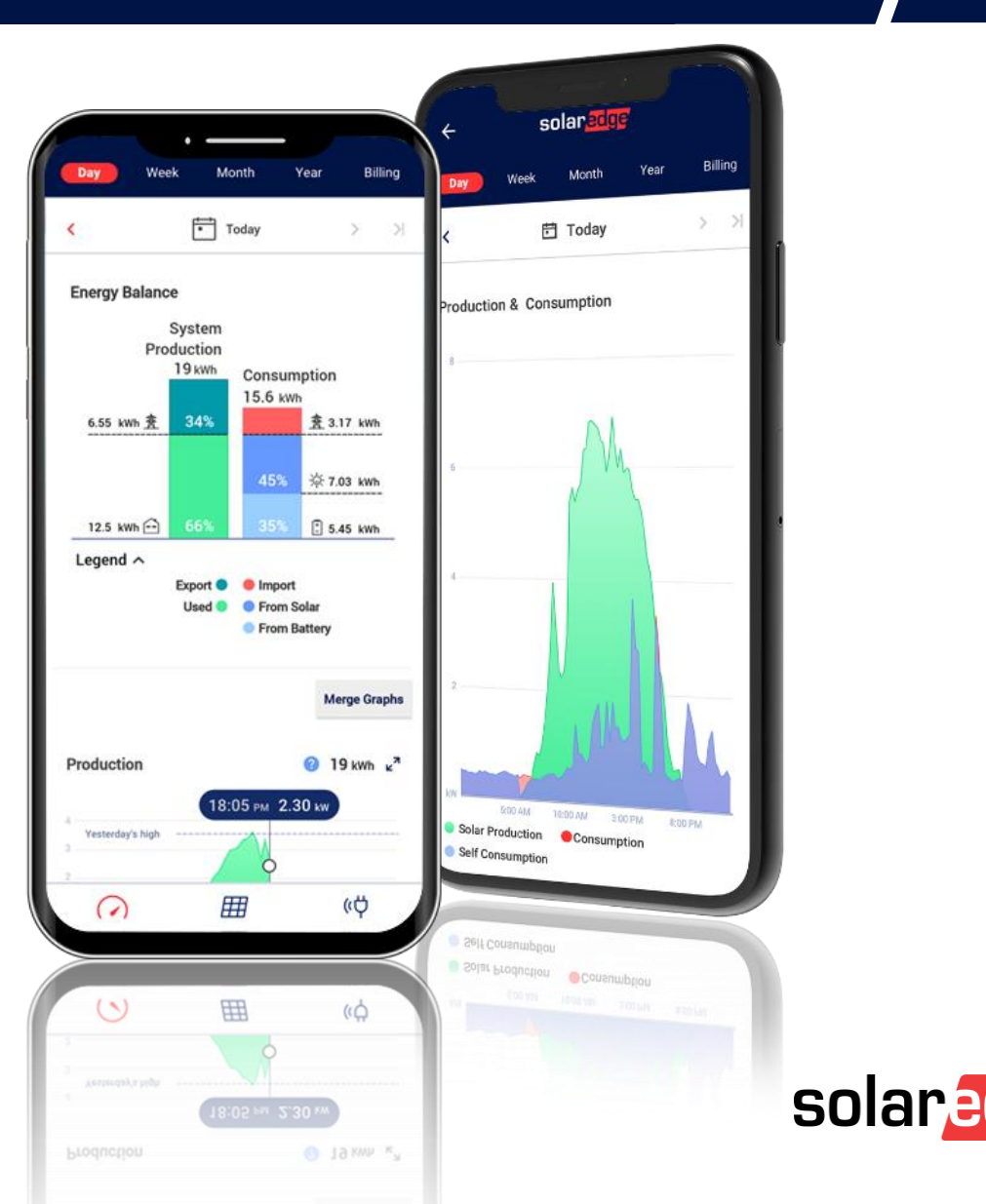

#### Controls Smart Home Devices On-the-Go

- Remotely monitor and control the storage battery, EV charging, or any home appliances connected to SolarEdge Smart Energy devices
- Set smart schedules for added convenience and maximized energy savings

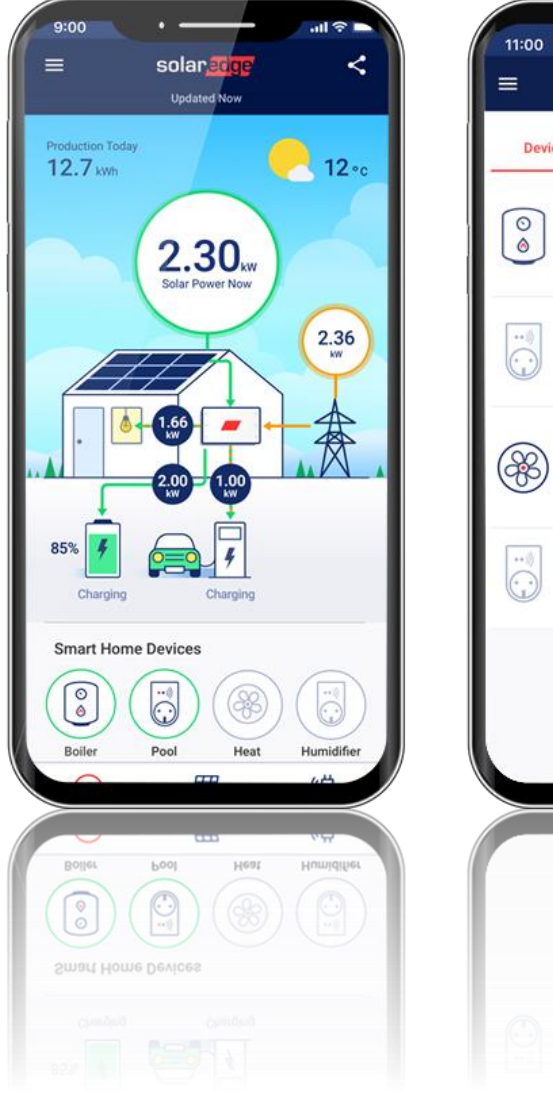

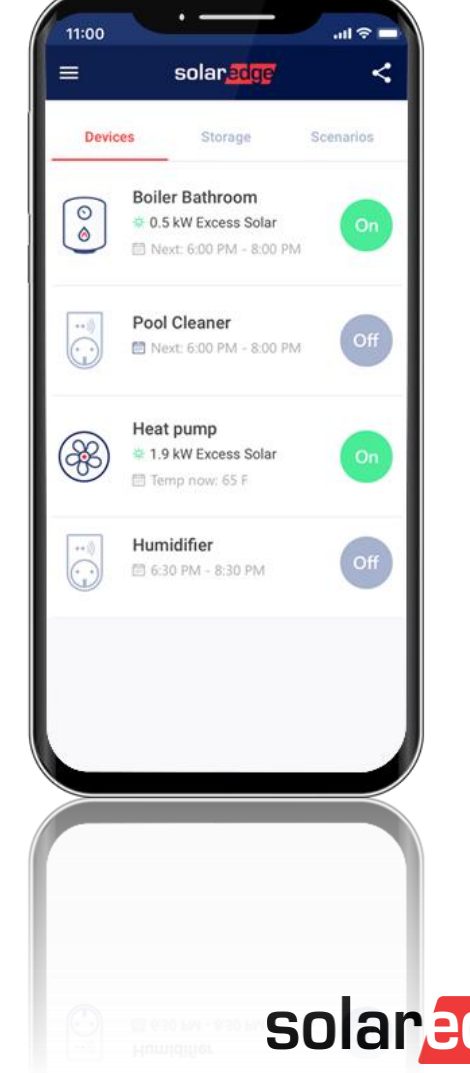

#### **Installer Benefits**

- Saves time on unnecessary visits and potential truck-roll costs
- Enables quicker remote service
- Improves customer satisfaction

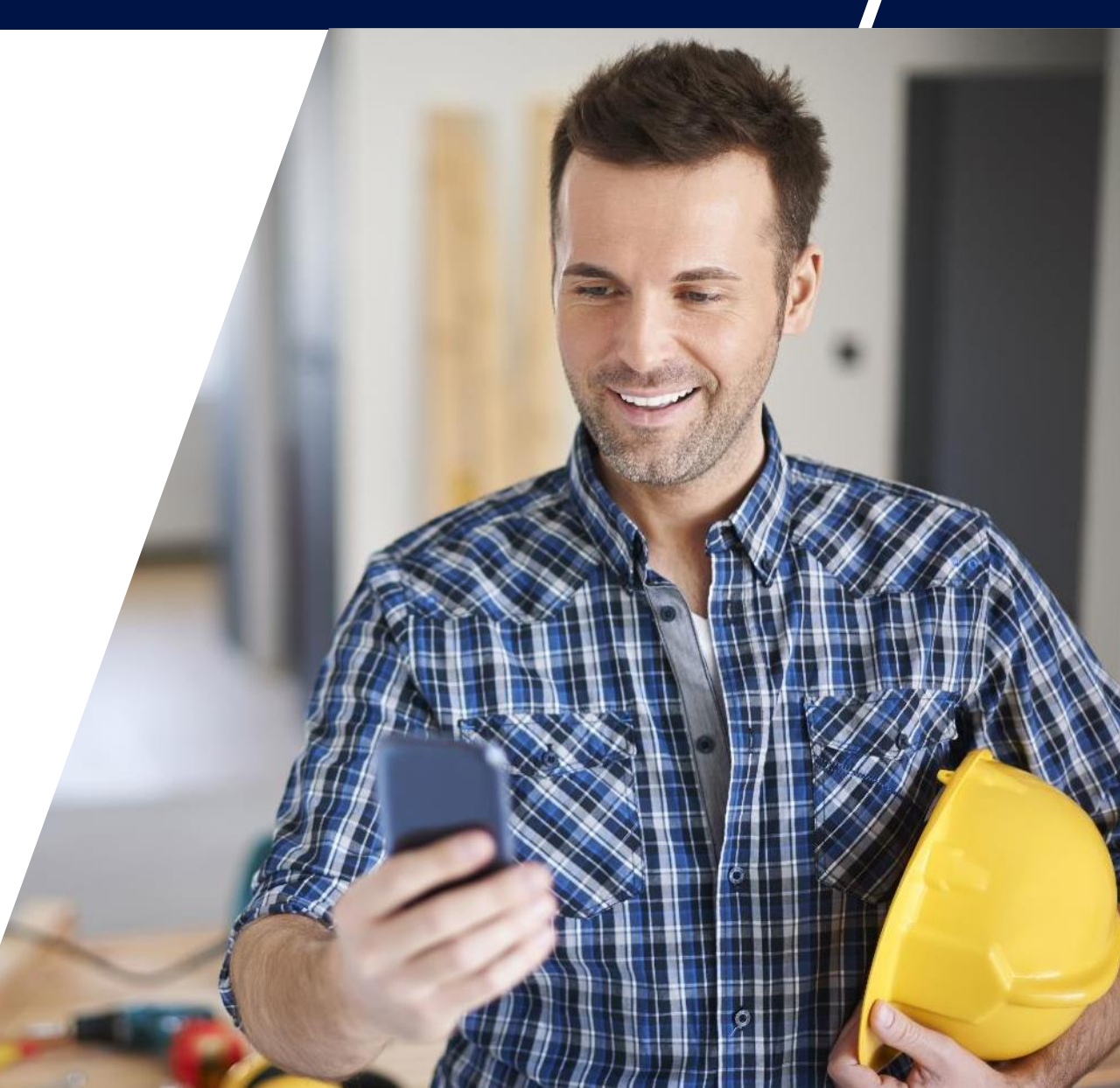

#### **Configures Inverter Communications**

- Connect the inverter to a Wi-Fi router
- Change Wi-Fi passwords without the need for an installer
- View connection status and basic information (e.g. the name of the Wi-Fi network, signal strength)

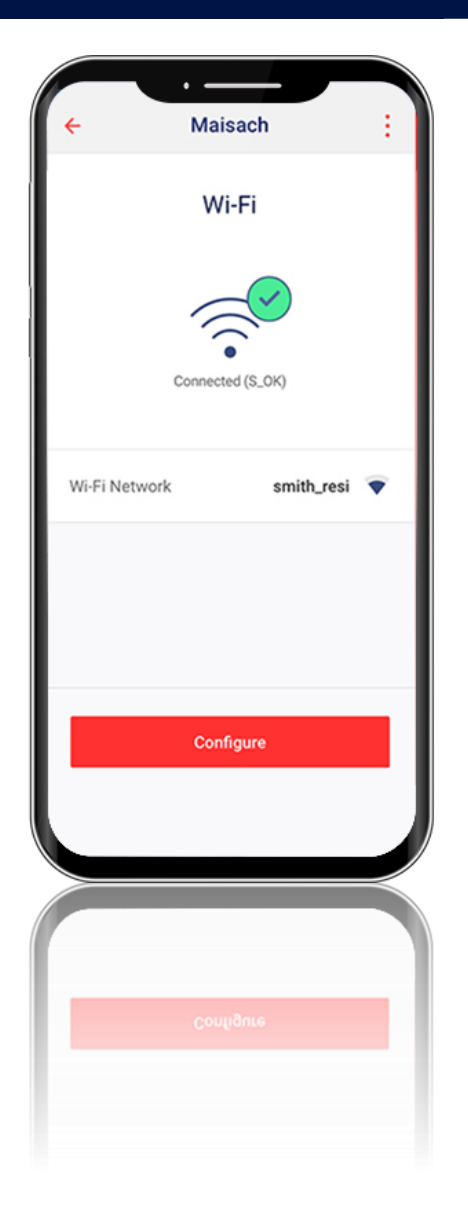

solare

#### <sup>2</sup> Sample Communications Screens

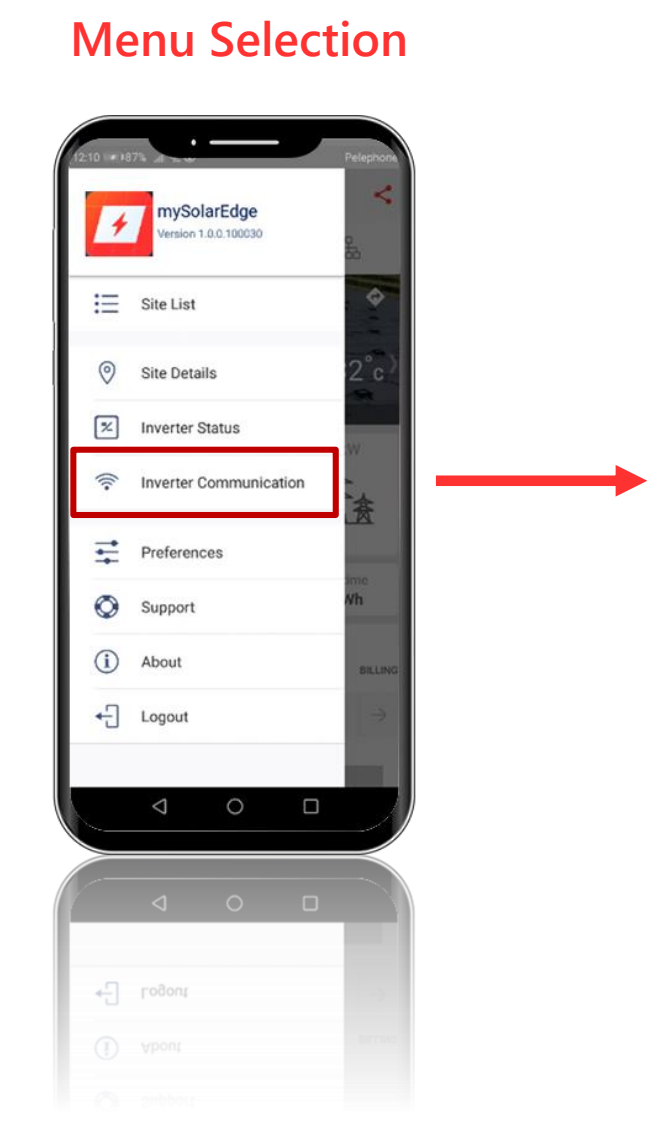

#### Configure

Wi-Fi

Connected (S\_OK)

Configure

Gateway 💎

Wi-Fi Network

#### **Change Wi-Fi Settings**

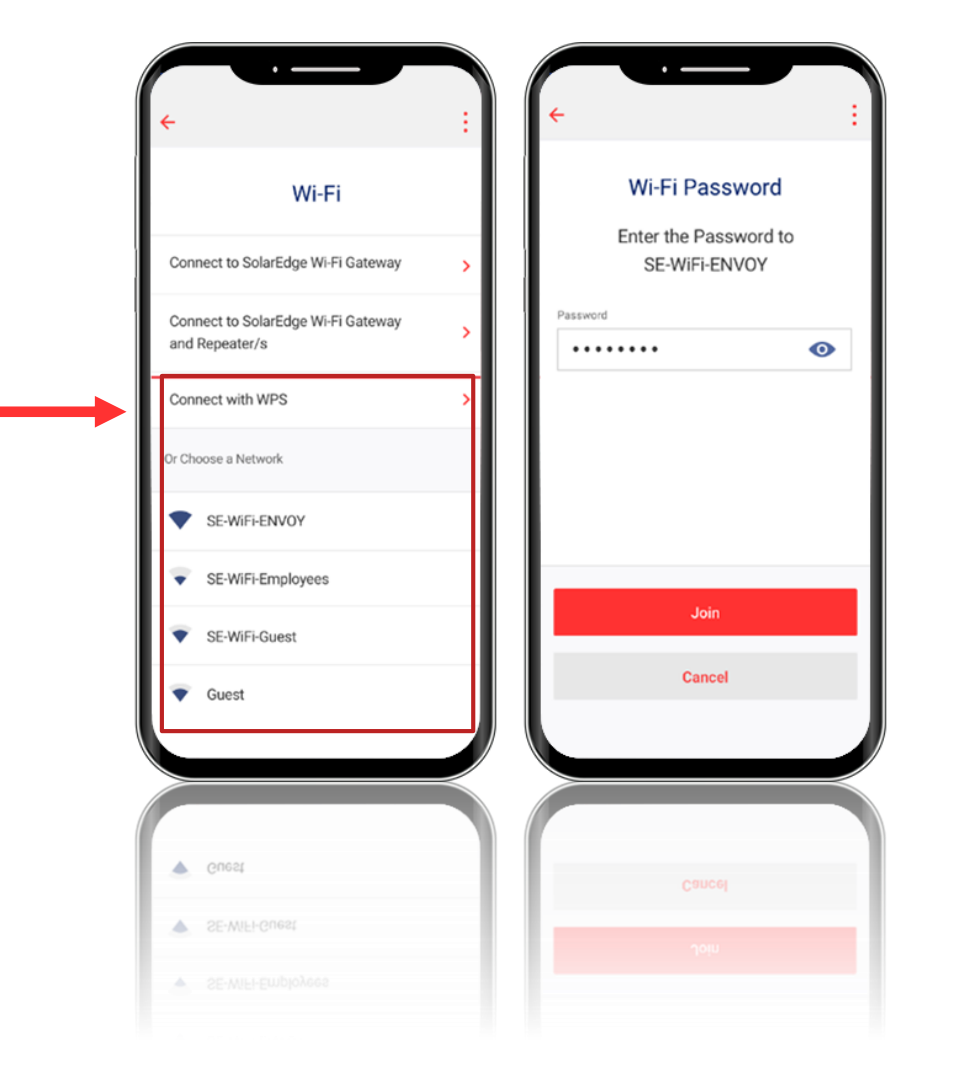

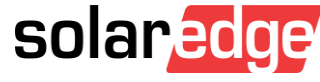

#### Displays Inverter Status for Quick and Easy Troubleshooting

- Simplifies service and enables remote support
- Connects directly to the inverter's access point
  - Fully secured: requires user proximity to inverter and moving switch
  - Non-monitored sites can also view inverter status
    - Done via self-download & registration to mySolarEdge

| Smith Res                     | Status<br>E129A09-33 | :    | *                                        | Smith Residen                  | ce                                   |  |  |
|-------------------------------|----------------------|------|------------------------------------------|--------------------------------|--------------------------------------|--|--|
| Inverter                      | Status<br>E129A09-33 |      |                                          |                                |                                      |  |  |
|                               |                      |      |                                          | Site                           |                                      |  |  |
| ×                             |                      |      | Production<br>40 kW                      | Limit<br>O W                   | Inverters<br>5 of 9                  |  |  |
| Inverter Status<br>Production | Switch Mode<br>On    | Ш    |                                          | Inverter<br>SN: SJ2017-07E129A | 09-33                                |  |  |
| Production Now                | Lifetime Production  |      |                                          | Summary                        |                                      |  |  |
| 3.68 kw                       | 24.51 <sub>MWb</sub> |      | ۲                                        | v                              | ÷                                    |  |  |
| Consumption Now               | Lifetime Consumptio  | ya . | Power<br>1.5 kW                          | Voltage<br>SSS Vac             | Frequency<br>73 Hz                   |  |  |
| 0.70 M                        | 0.73 kW 13.96 MWh    |      | Optimizers Connected<br>P_OK<br>47 of 47 |                                | Server Connected<br>S_OK<br>Ethernet |  |  |
| Communication                 | K) Te                | IST  | Statu<br>Produc                          | s<br>tion                      | Switch<br>On                         |  |  |
| atus Connected (S_0)          | K) TR                | 221  | Statu<br>Produc                          | s<br>tion                      | Switch<br>On                         |  |  |
| A Communication               |                      |      | P_01<br>47 of                            | <                              | S_OK<br>Ethernet                     |  |  |
|                               |                      |      |                                          |                                | C                                    |  |  |

#### mySolarEdge YouTube Playlist

- Achieving your energy goals with mySolarEdge NEW
- Optimizing your system performance using mySolarEdge NEW
- Maximizing your electricity savings using mySolarEdge NEW
- mySolarEdge overview and first log-In
- Checking the inverter status using mySolarEdge
- Configuring the inverter communication
- mySolarEdge for System Owners

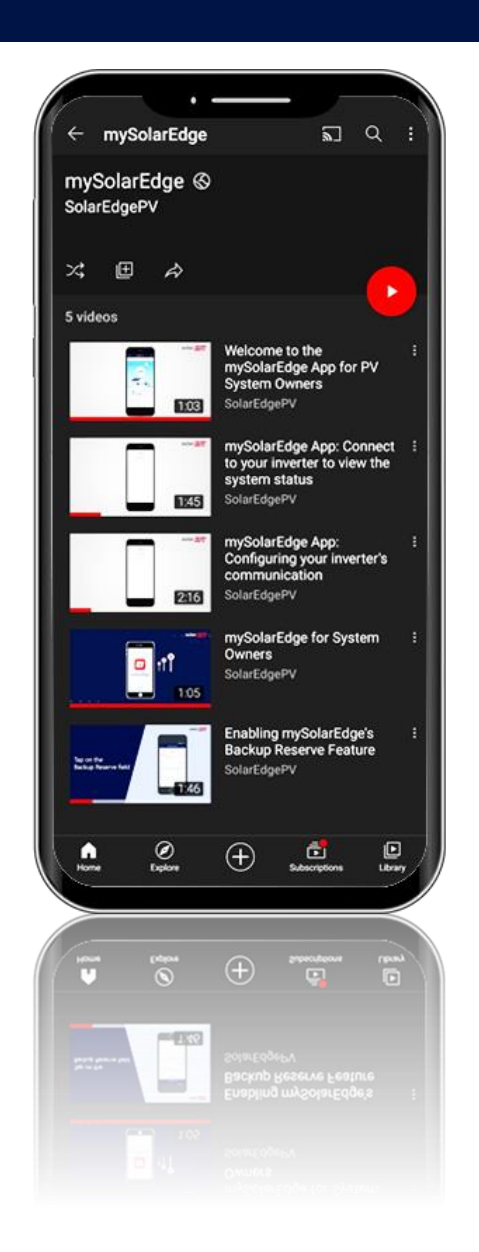

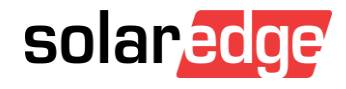

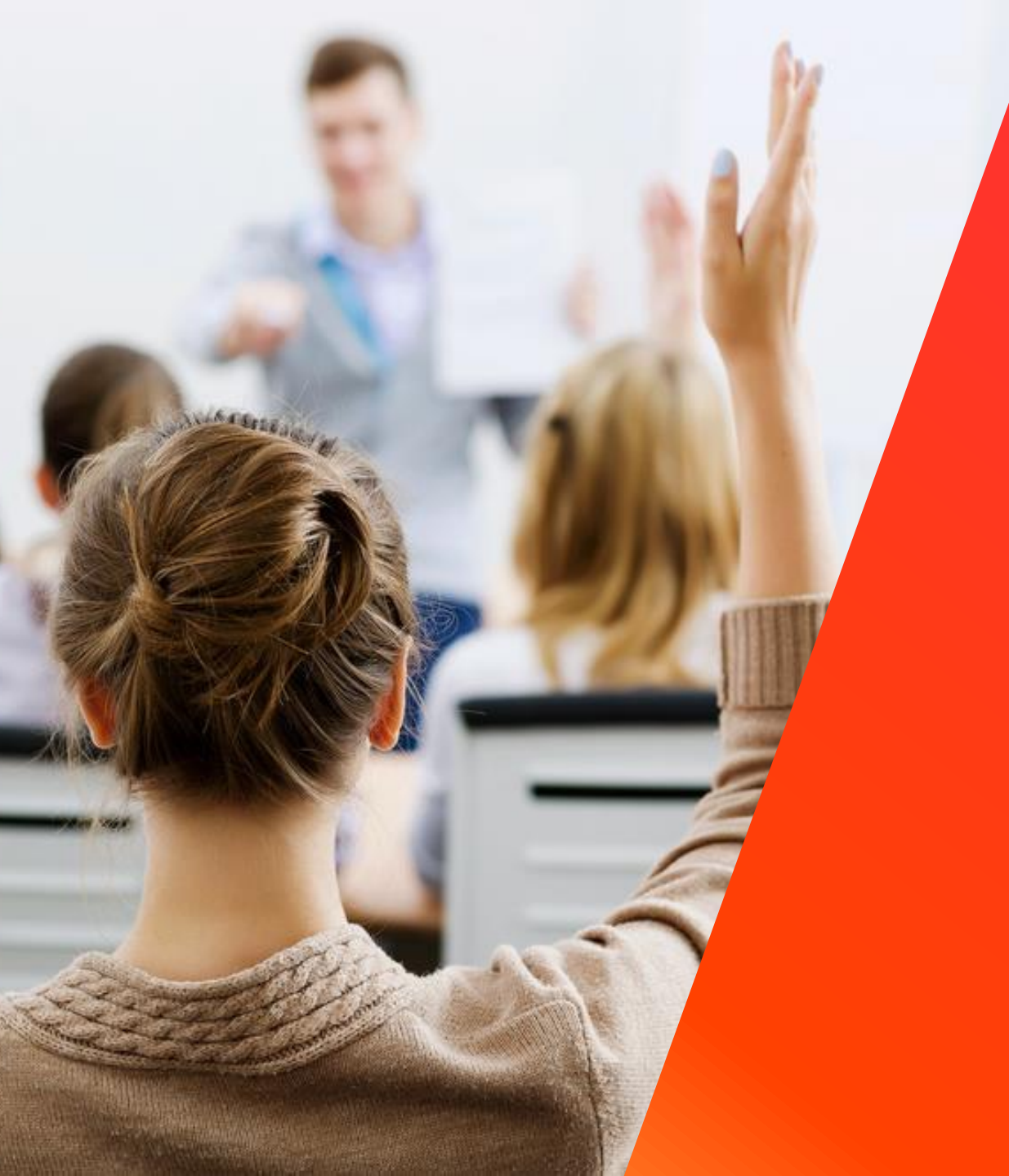

## Questions?

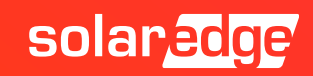

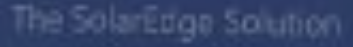

#### SolarEdge LIVE Roadshow South East Europe

We are coming to the major cities of your country like Bucharest, Athens, Sofia, Zagreb and many more...

From end of March till June Live training events focused on sales and technical tools to optimize your business with SolarEdge

Pre-registration available later this week!

# Thank You!

Cautionary Note Regarding Market Data & Industry Forecasts

This power point presentation contains market data and industry forecasts from certain thirdparty sources. This information is based on industry surveys and the preparer's expertise in the industry and there can be no assurance that any such market data is accurate or that any such industry forecasts will be achieved. Although we have not independently verified the accuracy of such market data and industry forecasts, we believe that the market data is reliable and that the industry forecasts are reasonable.

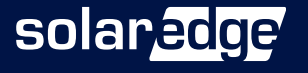

57